#### 全民參與街道改善平台活動抽獎辦法

- -、 抽獎辦法:投票期間 114 年 3 月 17 日至 5 月 18 日止(共 10 周,每周可投 5 票),累計投出
   40 票者可參與抽獎活動。
- 二、 抽獎時間:114年5月29日(星期四)前抽出,幸運兒名單將在網頁公告及信件通知。

獎項分配

| 頭獎          | 貳獎                | 參獎       | 普獎         | 總獎品數量 |
|-------------|-------------------|----------|------------|-------|
| 1名 Apple 蘋果 | 3 名: Polaroid 寶麗來 | 5 名:超商禮券 | 91 名 : 超商禮 | 100 份 |
| AirPods 4   | Go 拍立得相機          | 1,000 元  | 券 200 元    |       |

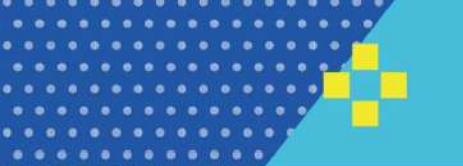

02

# 「全民參與街道改善平台」 懶人包

03

2025.03

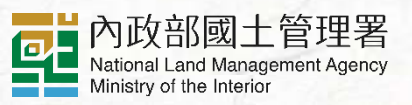

C.III

# 什麼是「全民參與街道改善平台」?

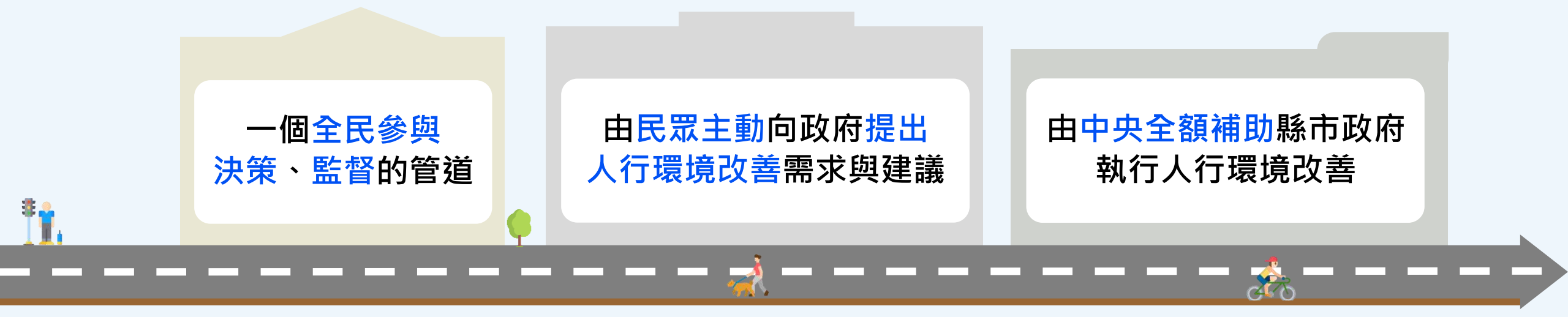

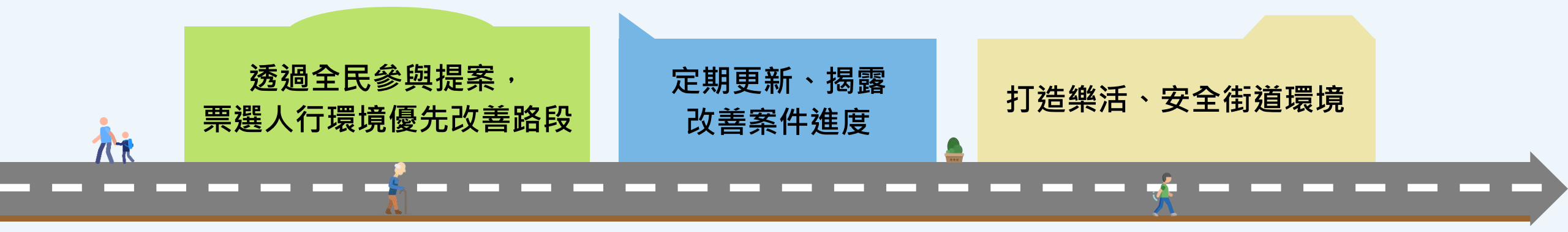

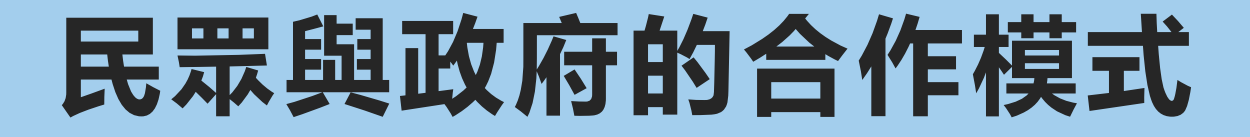

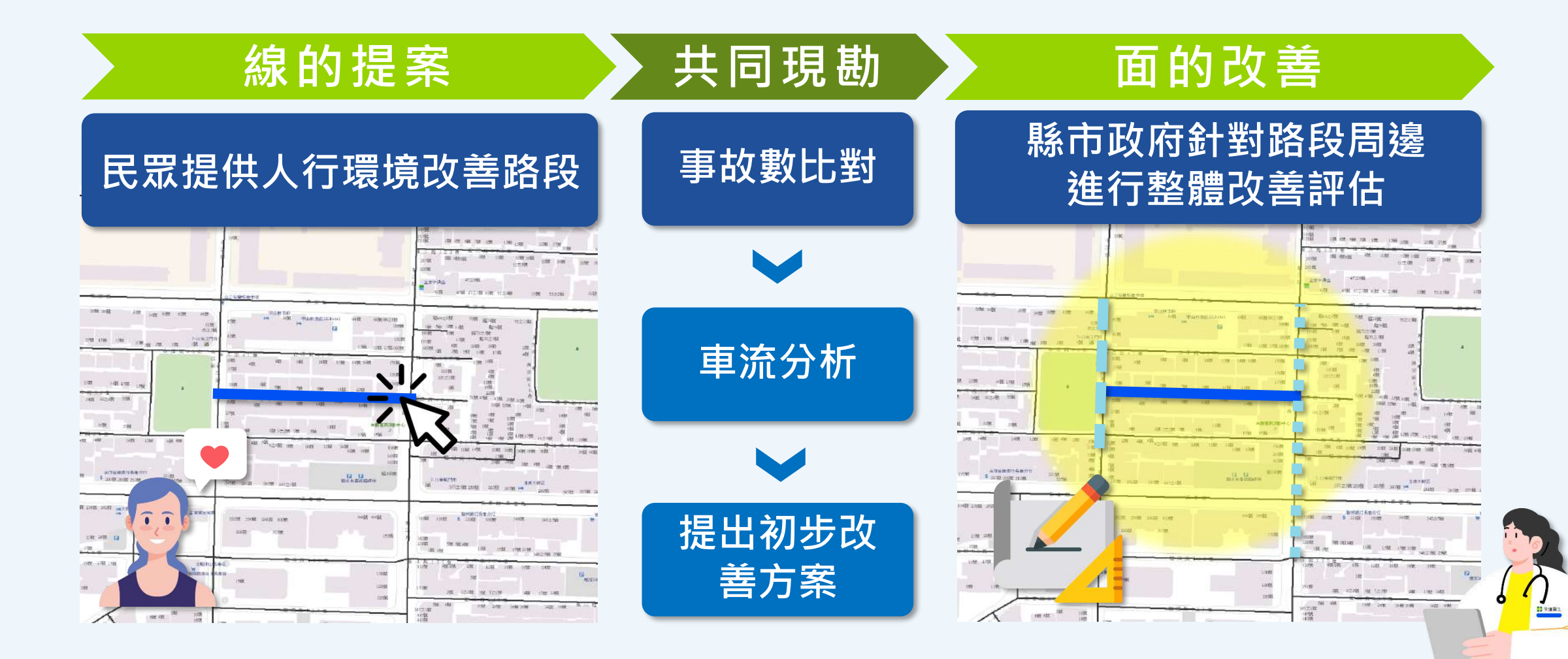

# 自主健檢系統產製優先改善建議路段

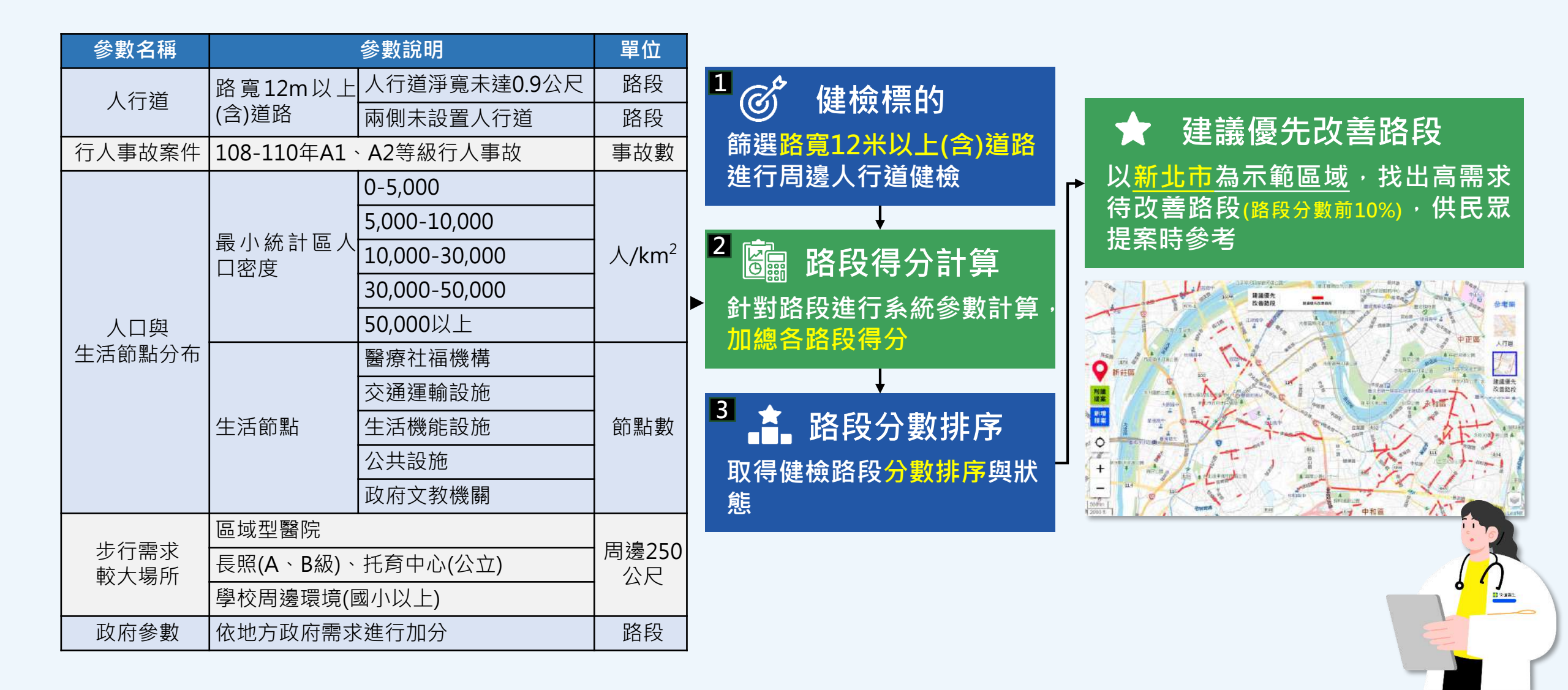

# 自主健檢系統產製優先改善建議路段

# 【分階段逐步推動自主健檢系統】

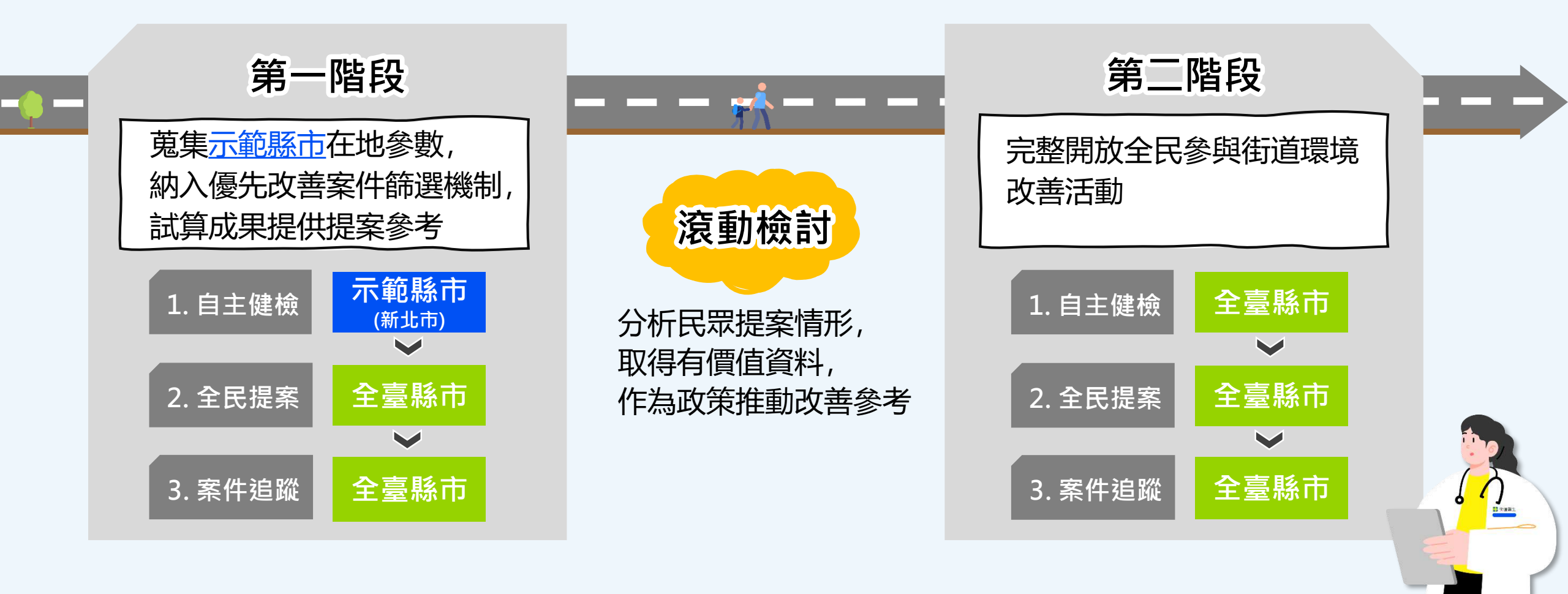

# 如何票選出人行環境優先改善路段?

### 依據「全民參與街道改善決策平臺」票選出優先改善案件

2

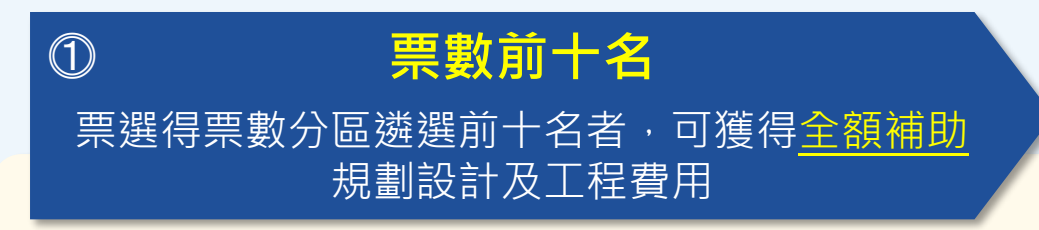

- 採分區(類別)遴選 共計10件
- 每縣市1件為上限
- 國土署每半年綜整並公布一次

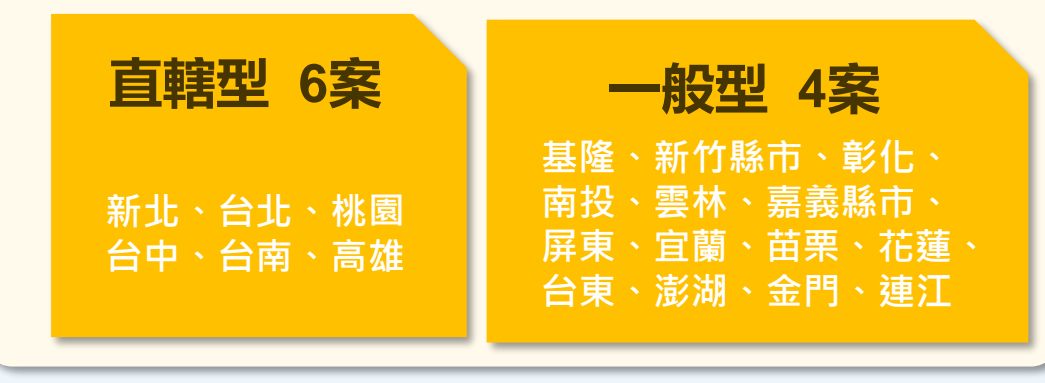

後續仍配合辦理情形訂定門檻及滾動調整分區遴選類別

非前十名・但達門檻案件 (一定票數且地方政府評估可行) 門檻值視辦理情形滾動調整

- 通知地方政府完成民眾意見整合評估提案
- 國土署優先核定補助

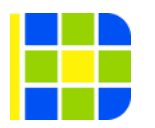

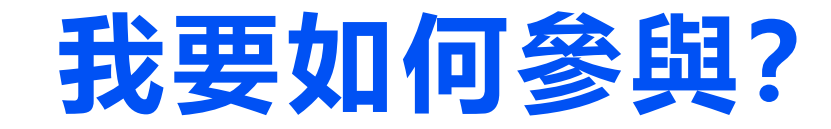

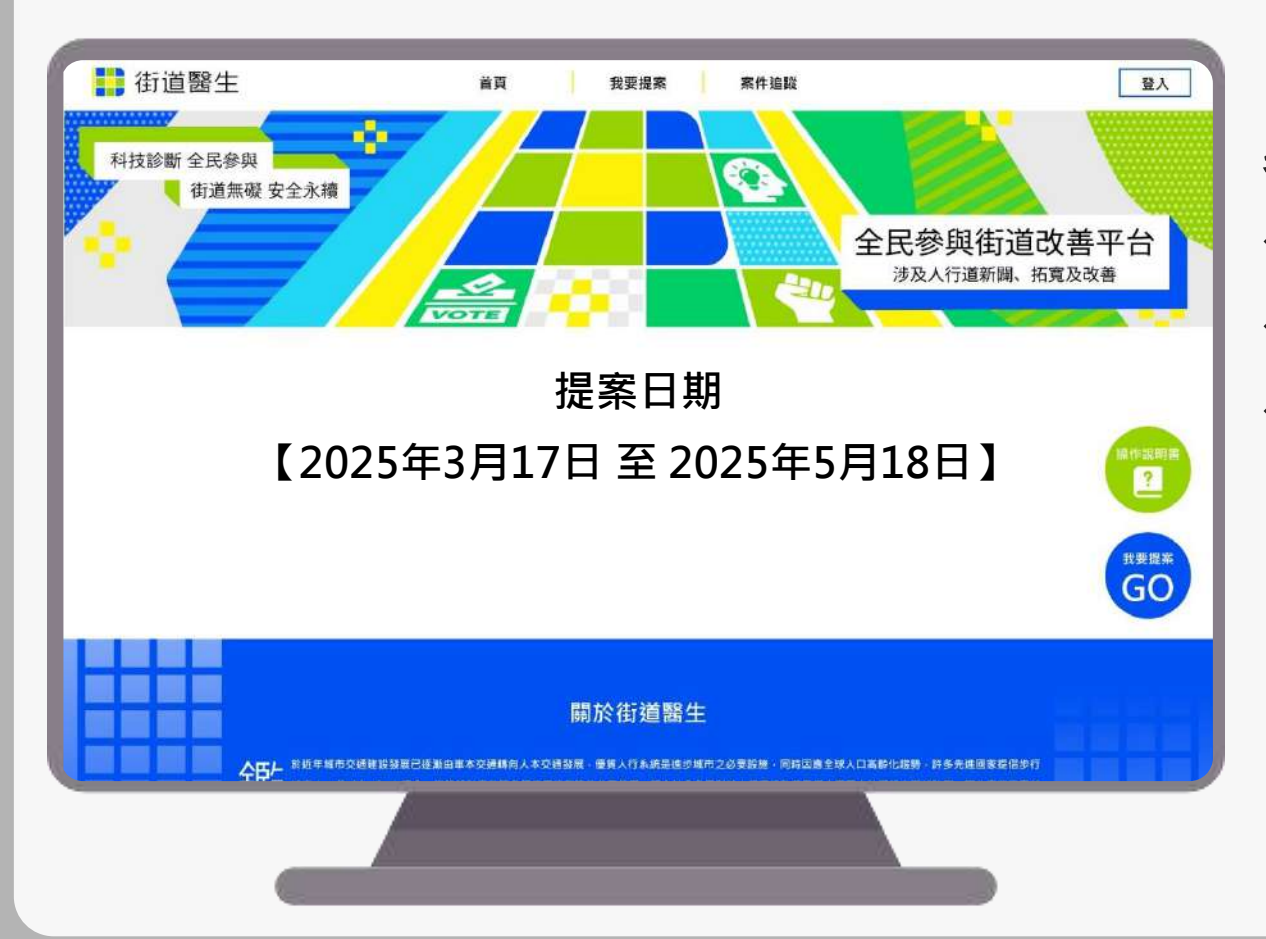

參與方式:

- ◆打開電腦/手機網頁搜尋「街道醫生」
- ◆ 掃描QR CODE 快速進入街道醫生網站
- ◆連結https://www.drstreet.net/

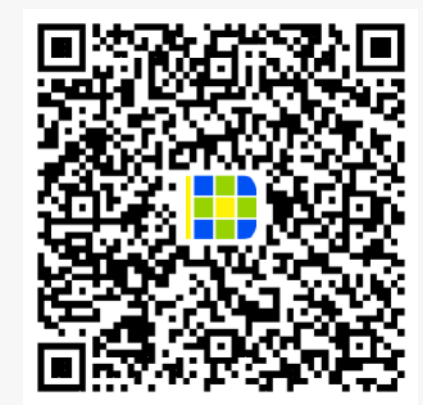

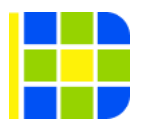

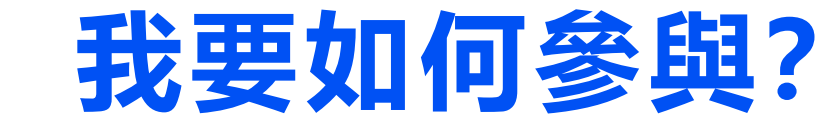

# 

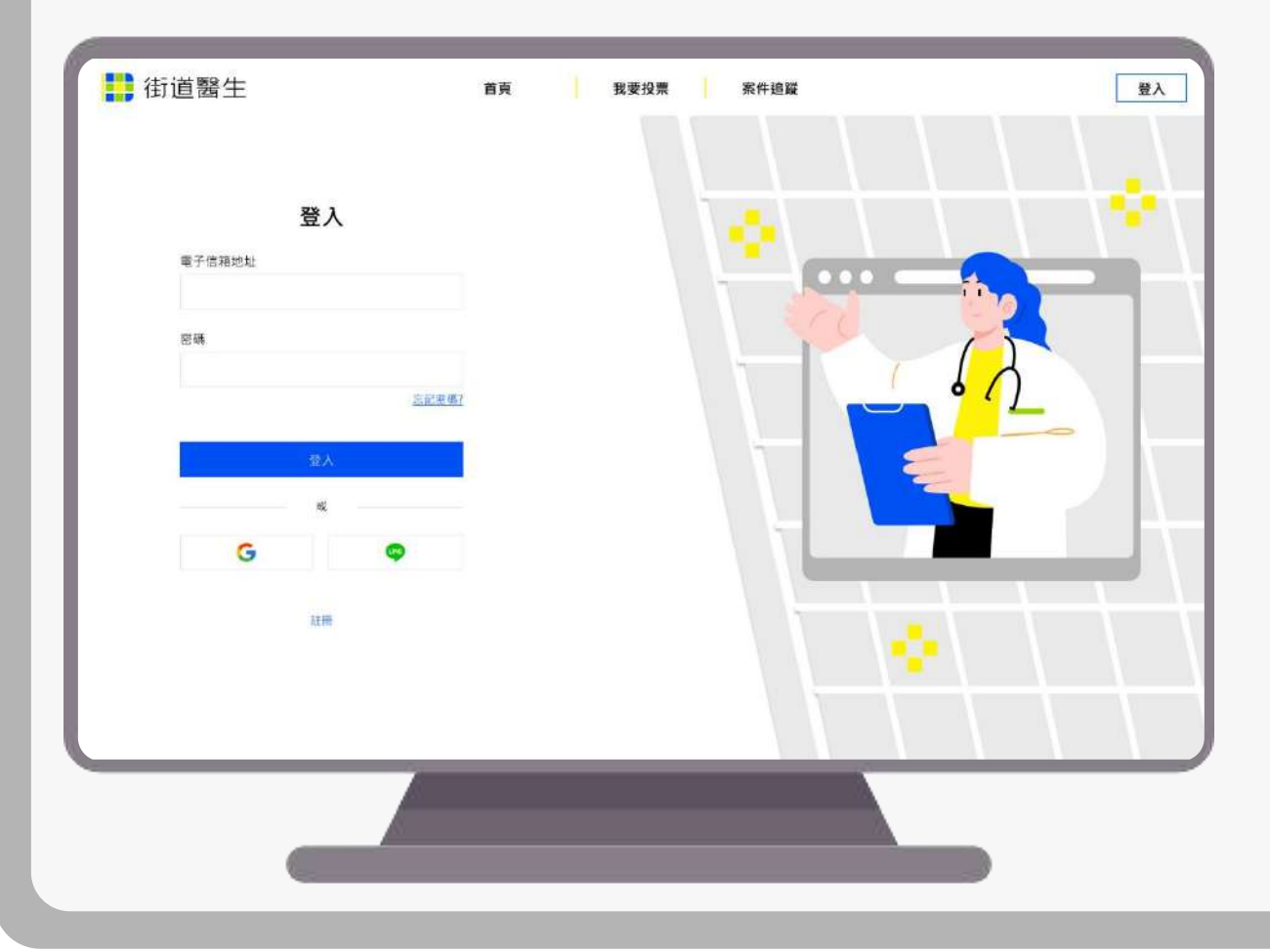

#### 登入會員帳號或其他社群帳號即可 進行提案

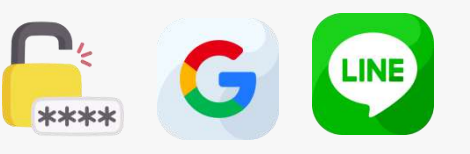

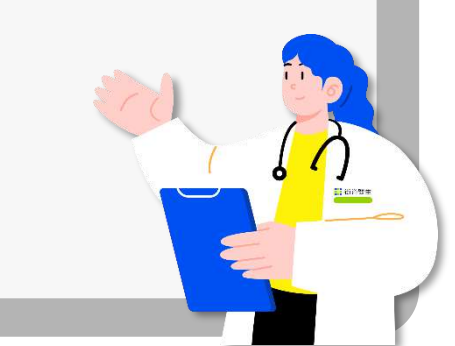

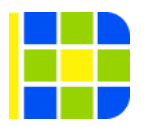

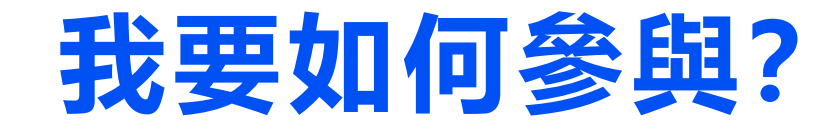

#### 提案期間每週最多5票(票數每週重置)

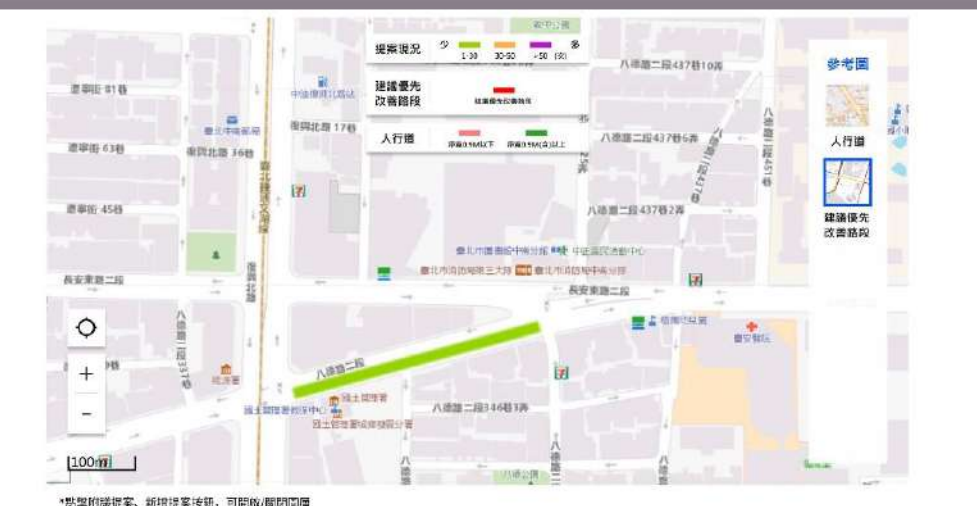

"热学和展拔条、新塔提条按纸,可同做/面印回篇 \*欲期示街景满先粘道地匮左侧地探图示,再粘道烛画欲照示街景竖城,即可阴般街景功能;欲返回地图鹊點道重面左上角返回强,即可開脱街景功能

#### 提案路段已得尔【八等路二段】

| *問题類型(可複選) 0 | 1. 缺少人行道   | <b>动</b> 梗想法通行、未有完善停车 | $\sim$ |                |
|--------------|------------|-----------------------|--------|----------------|
| *選擇其他一請補充範明人 | 2. 人行道永久佔用 | 法部律                   | $\sim$ |                |
| 行返問記         | 3. 人行道腊時佔用 | 真他                    | $\sim$ | 廣告招導放置人行道占用人行道 |

#### 您可以: 1.透過附議他人提案路段快速完成 2.自行新增提案並填寫改善類型或建議

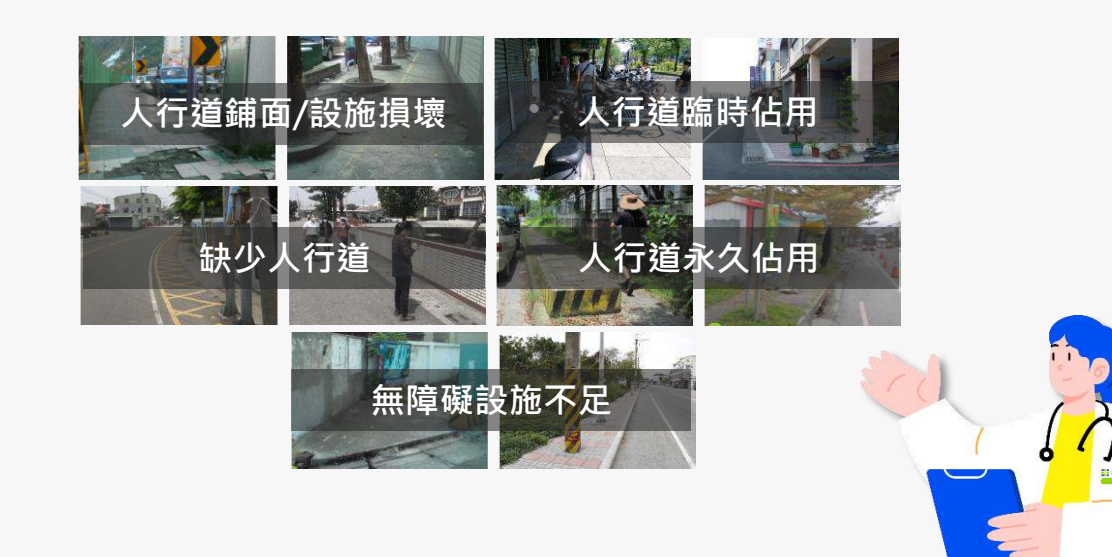

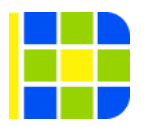

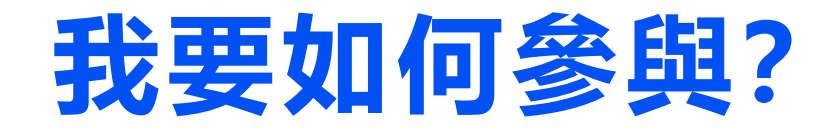

| 3                                                                                 |
|-----------------------------------------------------------------------------------|
| 您也可以:<br>完成提案/附議後,分享附議連結,快速<br>邀請好友來附議<br>1.點擊附議分享,複製附議連結<br>2.提供連結給好友,即可透過連結快速附議 |
|                                                                                   |

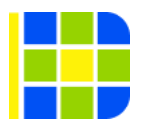

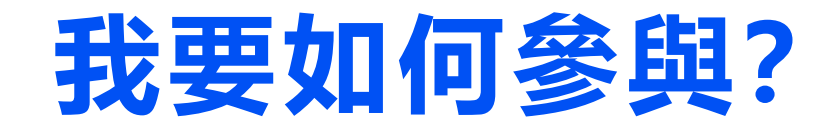

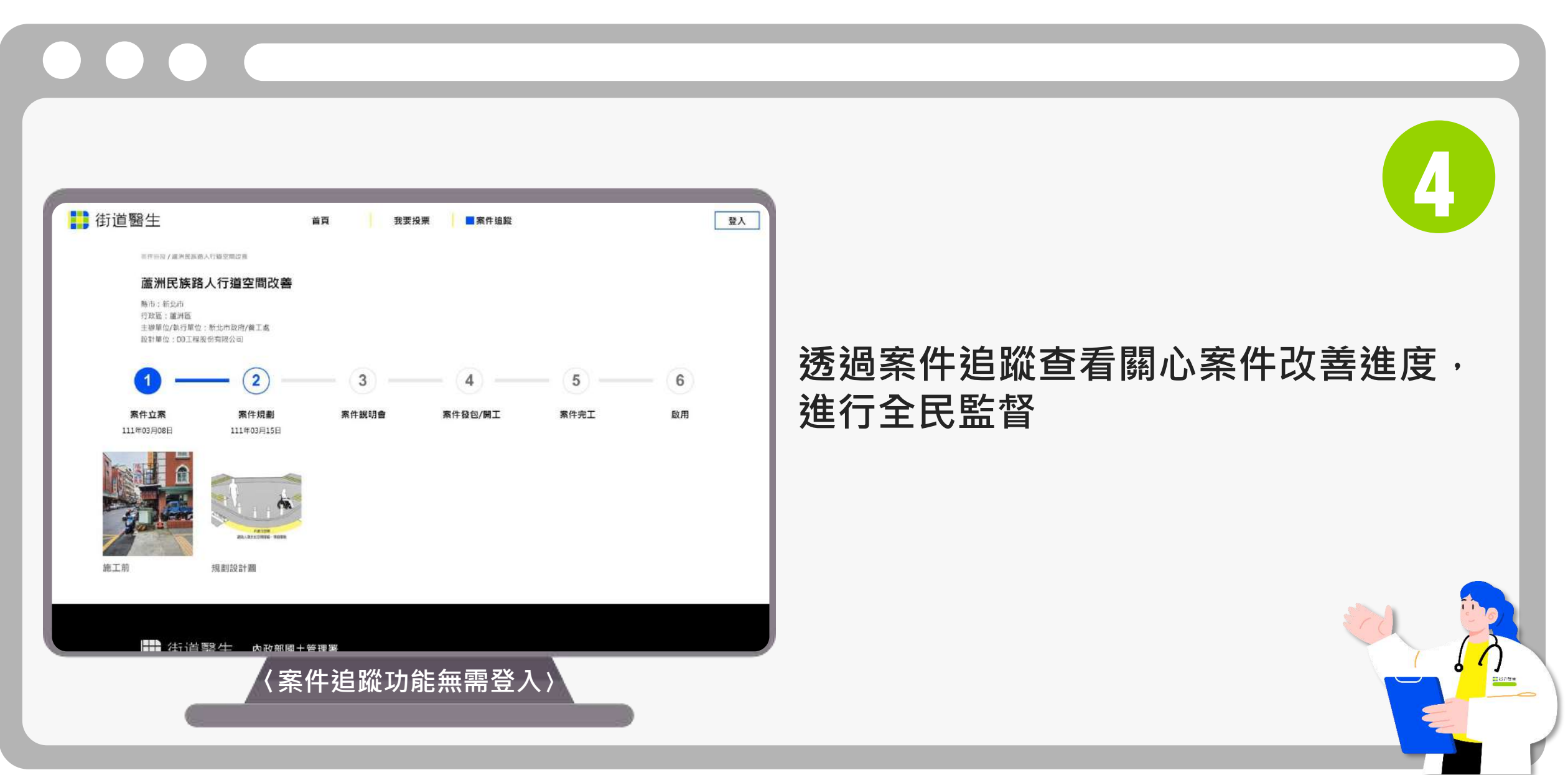

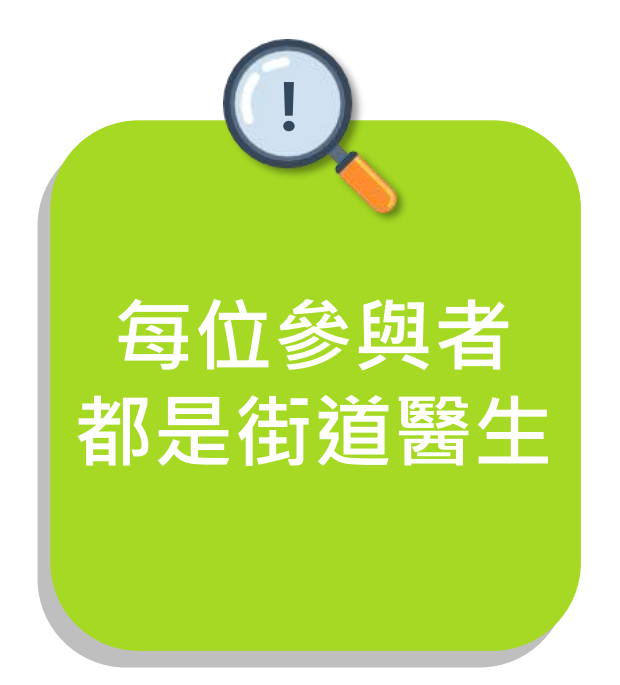

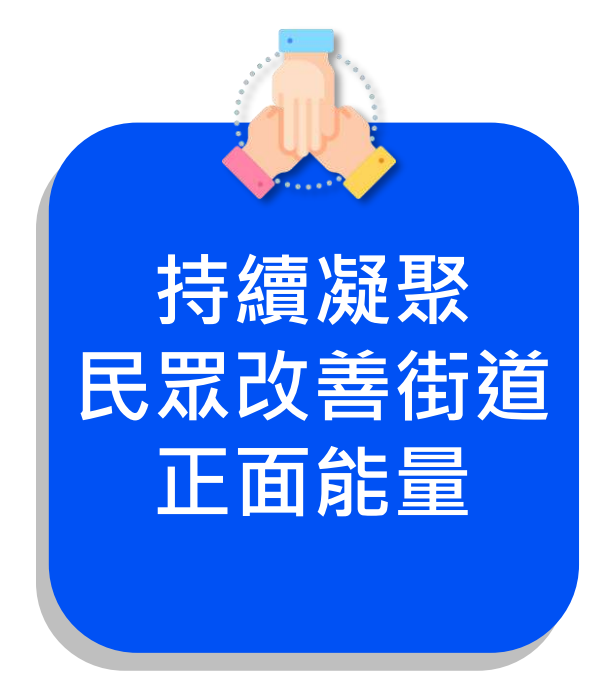

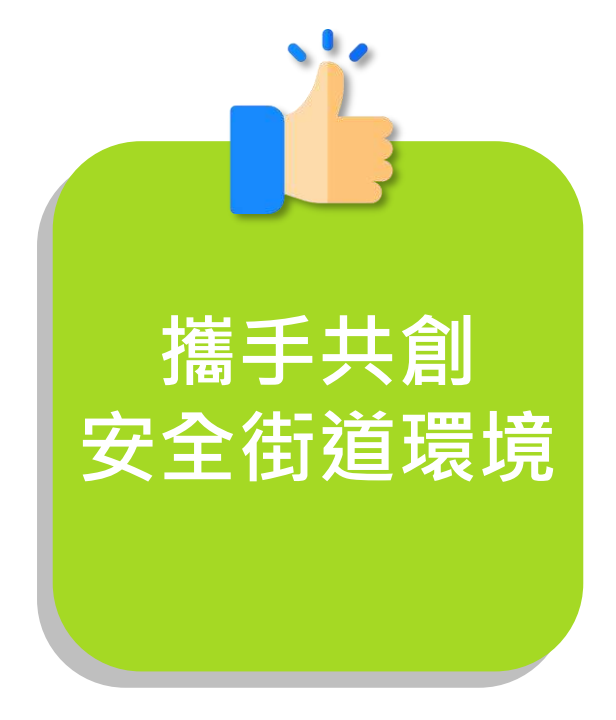

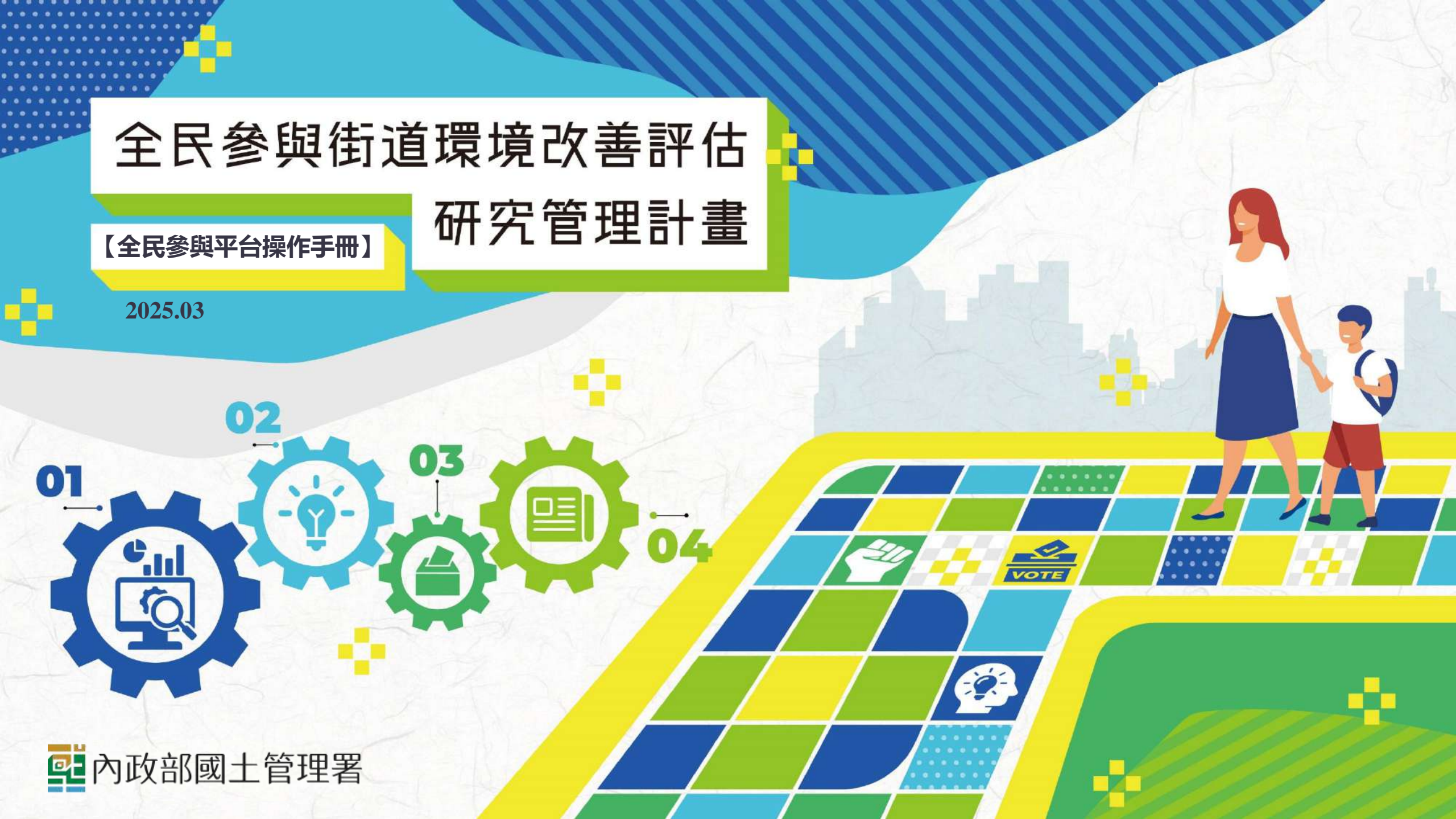

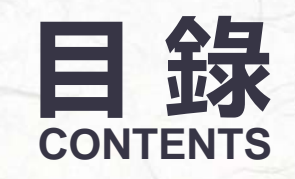

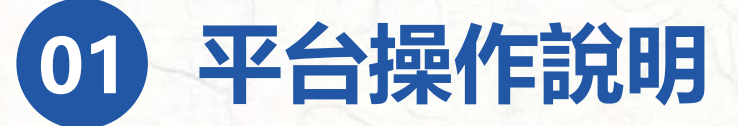

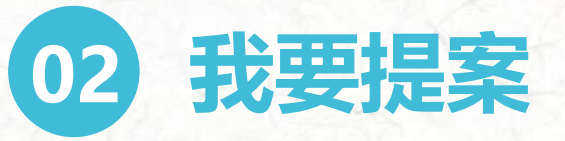

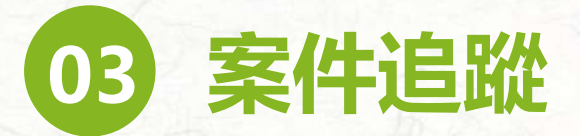

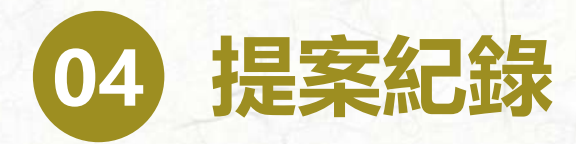

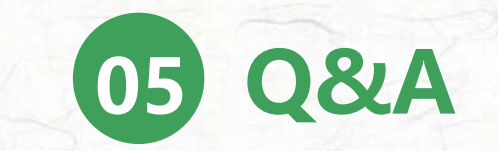

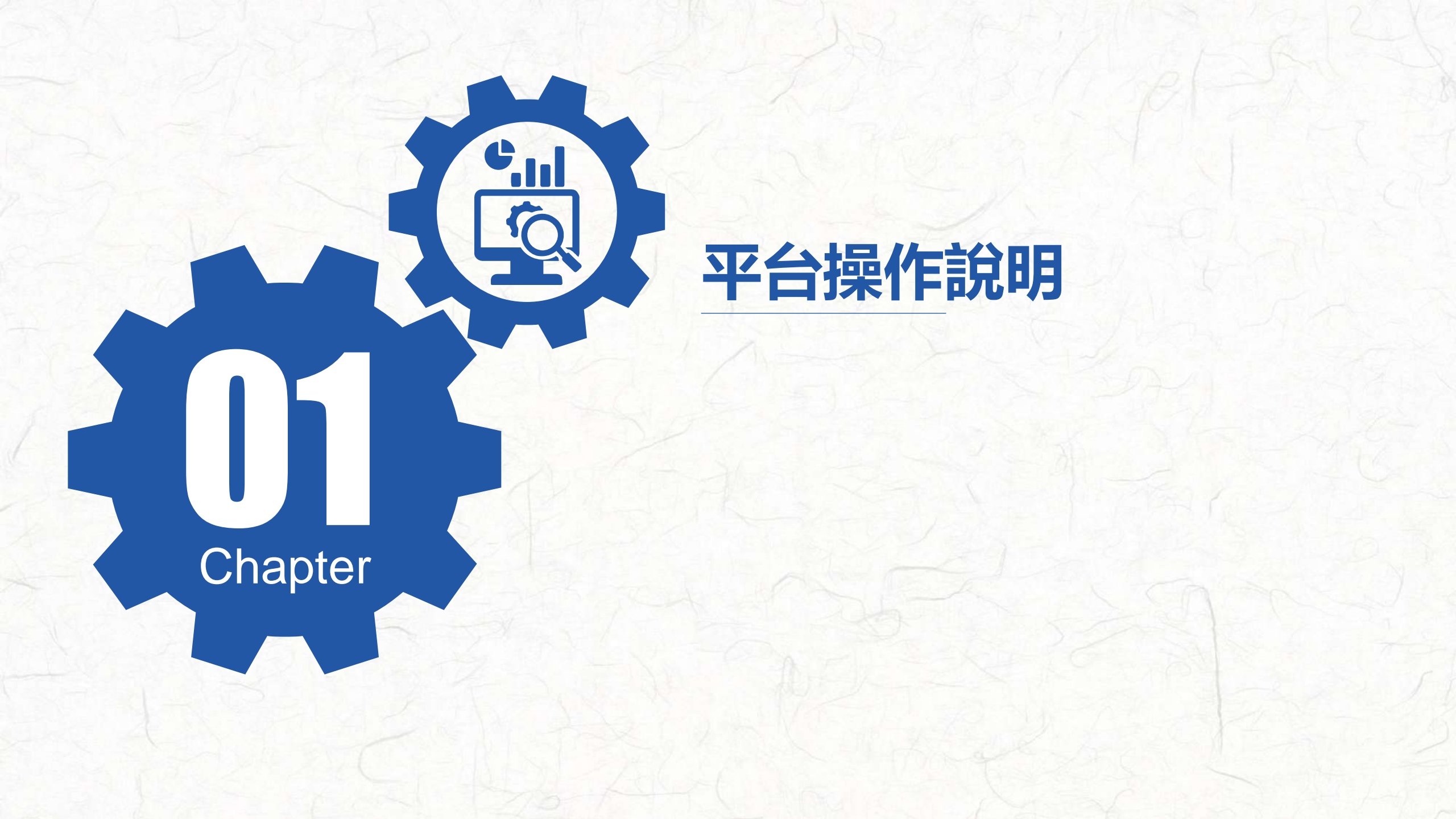

# 全民參與平台功能架構

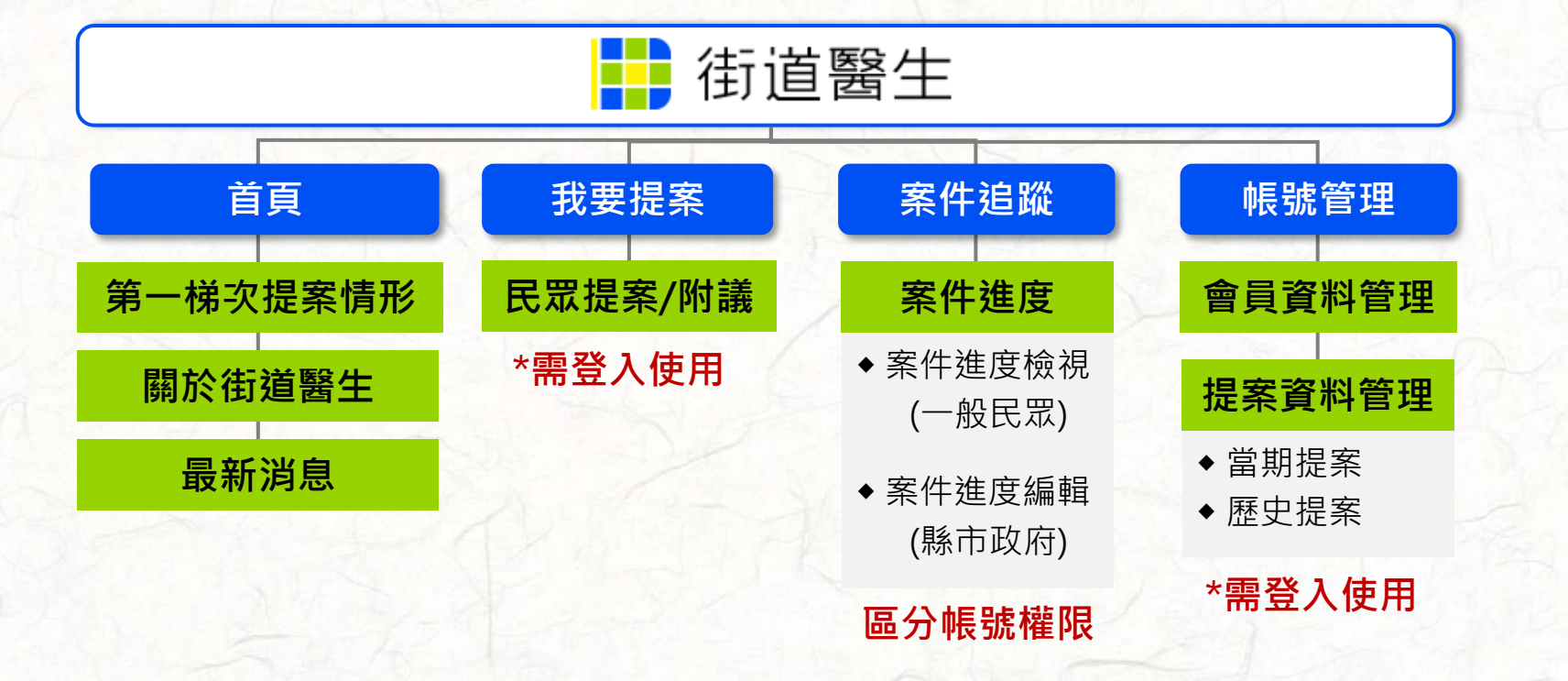

# 全民參與平台操作說明 首頁

---

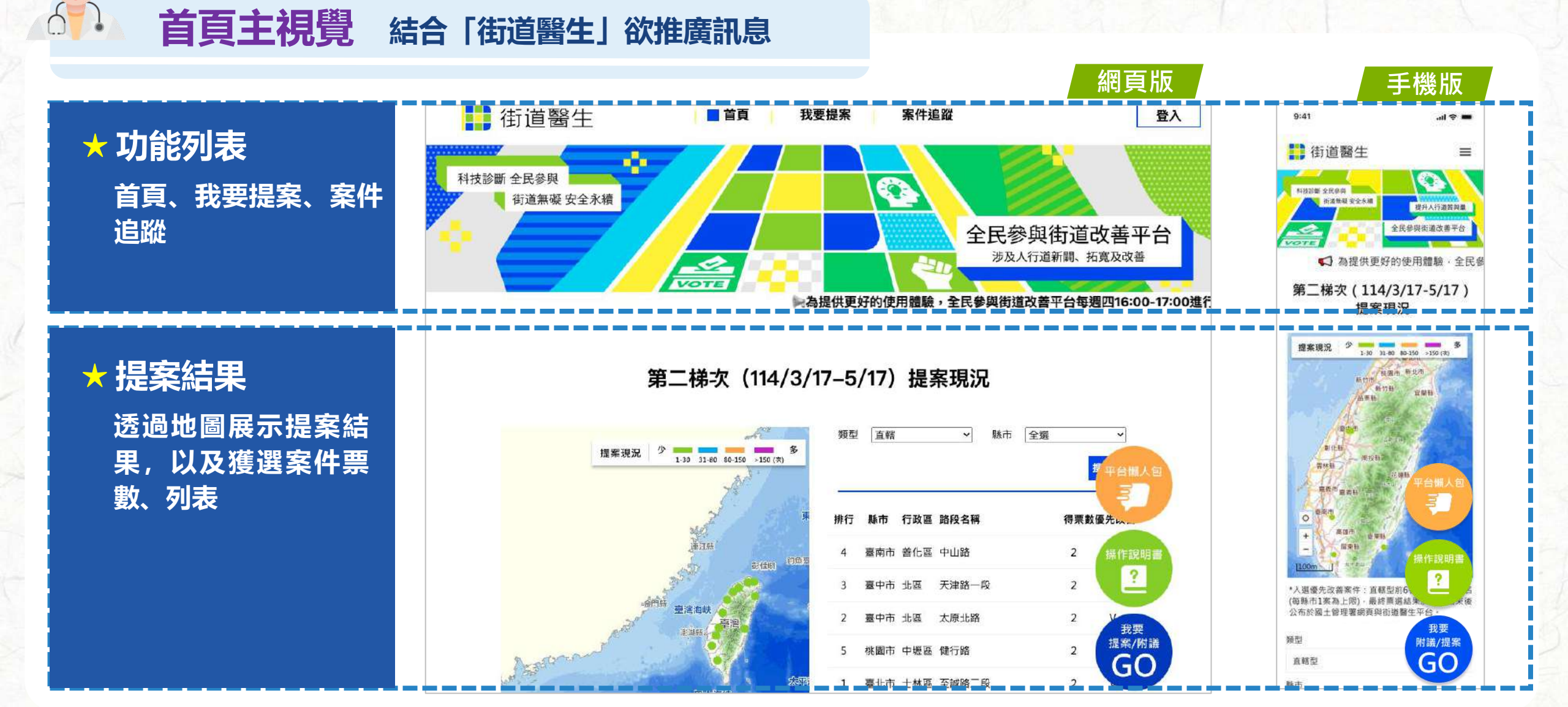

| ★ 時程提醒/倒數<br>藉由字體倒數計時網頁<br>設計方式,使用者能快<br>速直覺瞭解時程進度 | 提案截止日期<br>【2025年3月5日至2025年3月17日】<br>10:05:20<br>天 時 分                                                                    | 手機版<br>提案截止日期<br>[2025年3月5日至2025年3月17日]<br>10:05:20<br>天時分                                                                                                    |
|----------------------------------------------------|----------------------------------------------------------------------------------------------------|----------------------------------------------------------------------------------------------------|
| ★ 街道醫生簡介<br>介紹關於街道醫生執行<br>內容以及平台建置目的               | 開放 街道 器                                                                                                    | 時間た街道餐生 進於近年城市交通建設發展已逐漸由車本交通構向人本交通發展、後減人行系統局進步城市之必要股後。向時因應全球人口區給化服装,許多先進國家理理分行城市(Walkable City)理念、塗<br>路設計燈能單各類使用該群智能公平使用。國內<br>社會名們對於人行環境改善預行人等現亡的期盼<br>亦更加強烈、回此變個質素加快人行環境改善的<br>步伐、提供民眾易於行走、安全的人行空間。 然而基於多方因素與全民街播糸類環境共振未確成為、在推動人行空間環境改善調管力許多執<br>行蒐算術能法、其中最重要的是目前認內執少一<br>個可以全民對話和參與決策的管腦。讓全民能夠<br>具體提出人行空間際您。 警導要以「街鐵醫生」考察為名參與「2022機統」 |
| ★ 最新消息<br>提供街道醫生平台最新<br>資訊、活動等内容                   | <image/> <section-header><section-header><image/><image/><image/><image/><text></text></section-header></section-header> | 子馬衣が、体育、在菜杯積高林部時、体帯学校     於電量会民對話和參與決策實施之可行性、及後<br>選擇超速要對策、革你移在結果實際活動執行、<br>因此建置、全民经與領道改善決預方条平自。<br>透描以全民糧業、全民投聚種制、產出需優先改<br>哥索齐、並將過全民開設就會設新了、定期更新<br>從遭環境改善案件進作進度以及相關實訊<br>還請並鼓勵民眾 參與告險段活動玩協予 相關兼<br>男。明能達立全民街論永靖安全之共満、獲得市<br>溢改編之政質量電:打做集活、安全的街腦環<br>現。                                                                                  |

營建署【街道醫生】榮獲2022總 依紅思定於直於團隊務

# 全民參與平台操作說明 多元登入

7

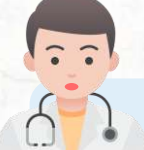

### 多元帳號登入 提高民眾使用平台意願與方便性

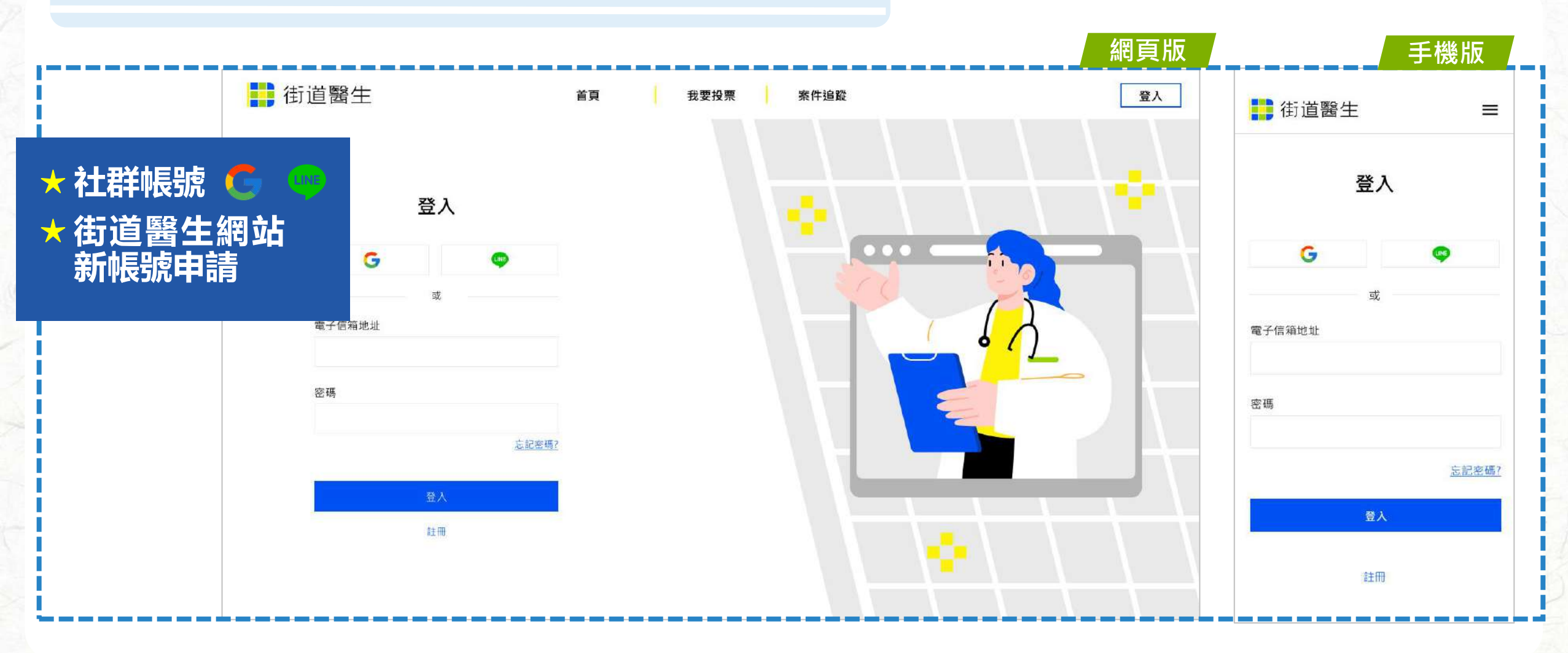

# 全民參與平台操作說明 帳號管理

8

取消

儲存

**帳號信箱認證** 實名認證、把關提案品質

---

6

手機版 網頁版 街道醫生 街道醫生 我要提案 首頁 案件追蹤  $\equiv$ 街道醫生 會員資料 登出 會員資料 會員資料 ★信箱認證 \*暱稱 年齡 \*暱稱(暱稱顯示於提案人名稱) 年齡 確保信箱有效性,後 街道醫生 18 街道醫生 18 續作為活動消息推播、 \*電子信箱地址 \*電子信箱驗證 通知管道 已完成驗證 DR.STREET@google.com.tw DR.STREET@thi.com.tw \*密碼 已完成驗證 變更密碼 \*密碼 \*居住地 變更密碼 北區 台中市 V \*居住地 我同意接受推廣活動(案件追蹤、相關活動)的通知 1 縣市 鄉鎮  $\sim$ V 取消 儲存 □ 我同意接受推廣活動(案件追蹤・相關活動)通知

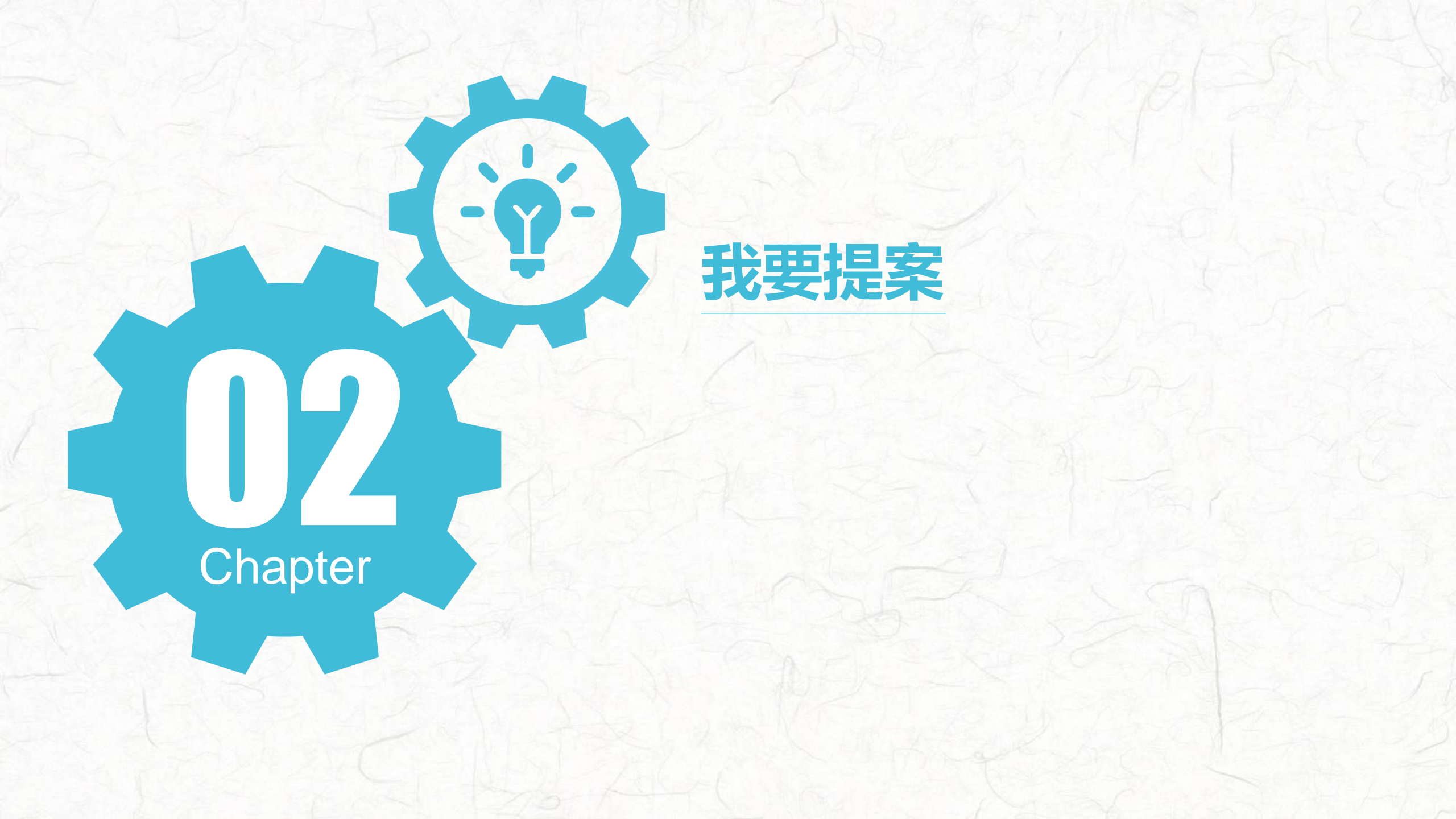

# 全民參與操作說明 我要提案

1. 點選提案入口

----

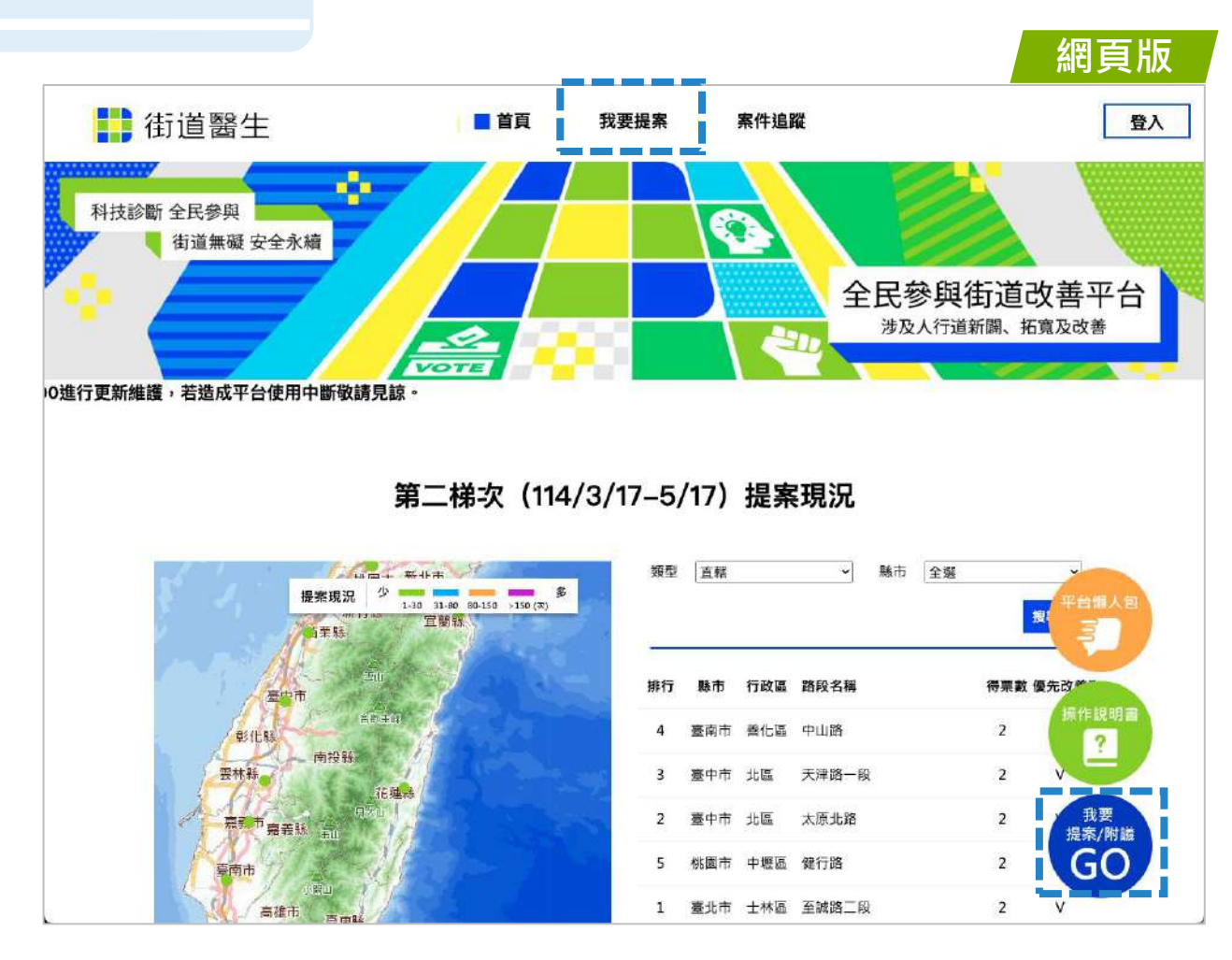

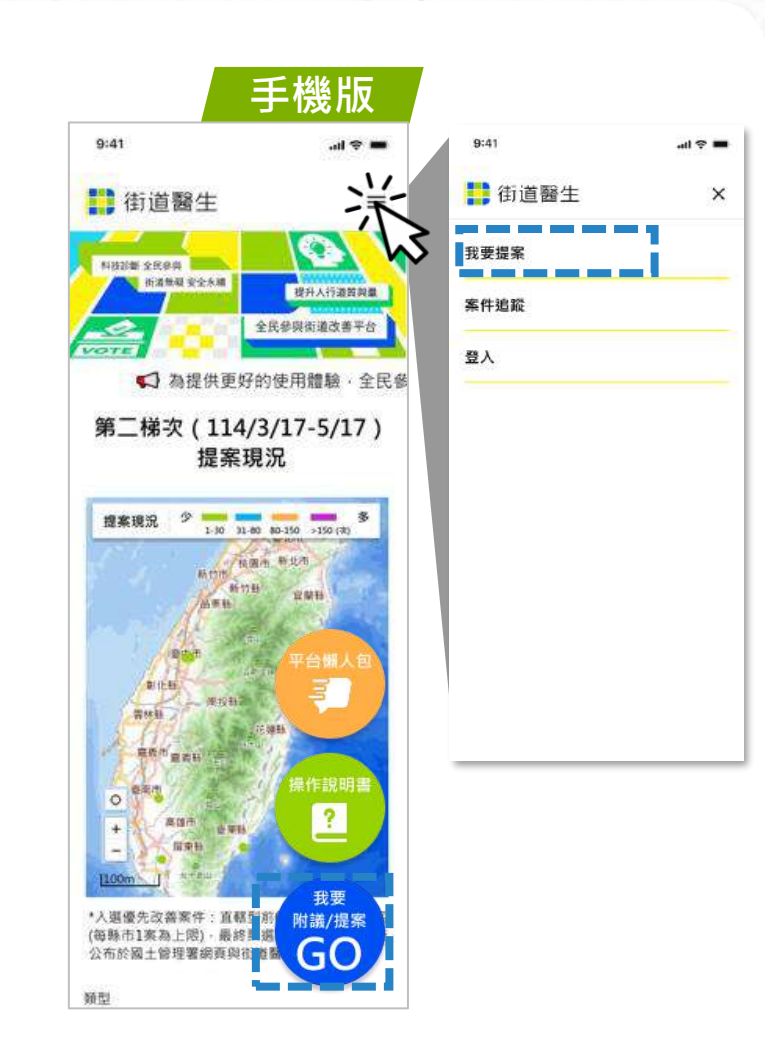

## 全民參與操作說明 我要提案

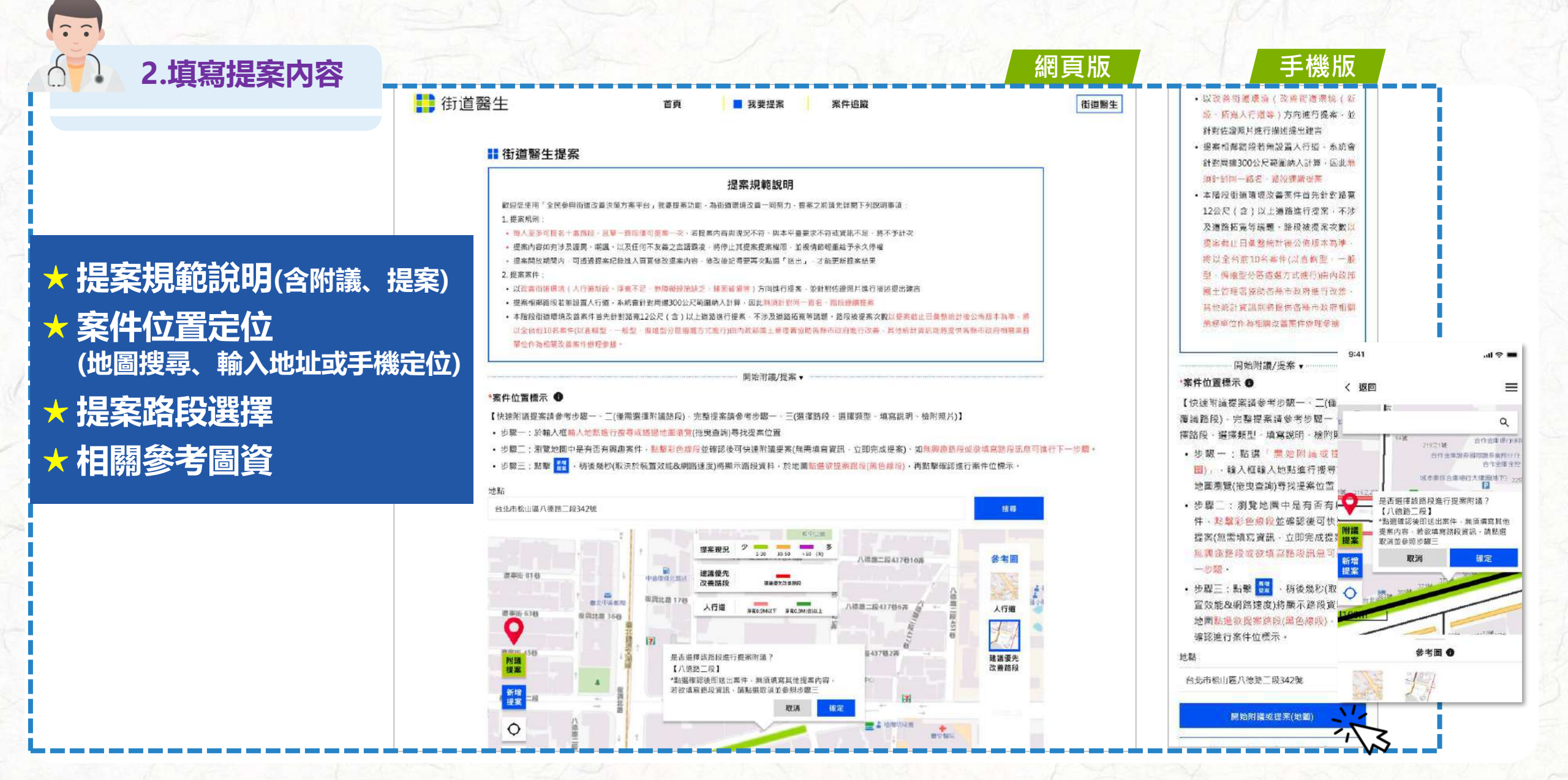

# 3. 填寫完成送出提案

#### ★ 問題類型選擇

鋪面/設施損壞、無障礙設
施不足、臨時/永久佔用、
缺少人行道、其他…
★ 案件描述(民眾輸入文字)

★ 上傳佐證照片
 (至多五張, 上限10MB)

★ 提案帳戶後續活動信 件通知

|                                | 提案路                                                                | 回己標示 【八缕路三段】                  |        |                               |         | 新花完其他問題                                                                                                    |
|--------------------------------|--------------------------------------------------------------------|-------------------------------|--------|-------------------------------|---------|----------------------------------------------------------------------------------------------------|
| *問題類型(可複選) ●                   | 1. 励少人行通                                                           | 新樓無法通行· 未有完置停車                | $\sim$ |                               |         | 3. 人行道题時佔用                                                                                                    |
| ▲握其他,請補充說明人<br>這個問題            | 2. 人行道永久佔用                                                         | 54 (E18                       | $\sim$ |                               |         | 製他                                                                                                    |
| 13 AB119 A2                    | 3. 人行遵臨時佔用                                                         | 其他                            | $\sim$ | 廣告招導放置人行還占用人行還                | 8-1     | 廣告招牌放置人行鉴占用人行道                                                                                                    |
|                                | 4. 無障礙說掩不足                                                         | 人行道淨寬不足。無諸線斜坡                 | ~      |                               | 1       |                                                                                                    |
|                                | 5. 人行道鋪面/設施損壞                                                      | 維護管理不當、其他                     | $\sim$ | 調補充具                          | 1       | A MANAGET T                                                                                                    |
|                                | 6.其他人行道問題                                                          | 頭補充其他問題                       |        |                               | 0       | 4.用權償設施不止<br>人行結果實不足、無該總額該                                                                                                    |
| 案件描述                           | 訪請服行这条件問題。6                                                        | 建建设凿方司                        |        |                               |         | COLUMN CONTRACTORIS CONTRACTORIS CONTRACTORS                                                                                                    |
|                                | in the same in the same of                                         | ALIMAN (17.72                 |        |                               | A.      | 5. 人行道銷直/服推損壞                                                                                                    |
|                                |                                                                    |                               |        |                               |         | 其他                                                                                                    |
|                                |                                                                    |                               |        |                               | 22      | 6. 其他人行指問題                                                                                                    |
|                                |                                                                    |                               |        |                               |         | 請補充其他問題                                                                                                    |
|                                |                                                                    | 123.jpg                       |        | 10 KB ×                       | -       | ned to the little state of a state of a state of the state of the stat |
|                                |                                                                    | 123.pdf                       |        | 10 KB ×                       | 12      |                                                                                                    |
|                                |                                                                    |                               |        |                               |         |                                                                                                    |
| [                              | ANG PNG                                                            | 123.jpg                       |        | 10 KB ×                       |         |                                                                                                    |
| 2016-042                       | AG, ING<br>案据放到结局上海或                                               | 123.jpg<br>123.pdf            |        | 10 КВ ×<br>10 КВ ×            |         |                                                                                                    |
| 20 16 40 2<br>                 |                                                                    | 123.jpg<br>123.pdf<br>123.jpg |        | 10 КВ ×<br>10 КВ ×<br>10 КВ × | 10      | *检测黄科                                                                                                    |
| द्वा १८ स<br>- १९ स<br>- २. १९ | APG, FNG<br>系授放到這兩上降或<br>上標標業<br>軟要與美五朝<br>總備業大小上是: 19 MB          | 123.jpg<br>123.pdf<br>123.jpg |        | 10 КВ ×<br>10 КВ ×<br>10 КВ × |         | *始射資料                                                                                                    |
| 20) ie 41.2<br>20)<br>2.10     | AG, FNG<br>案地放到這兩上傳或<br>上標標系<br>################################## | 123.jpg<br>123.pdf<br>123.jpg |        | 10 КВ ×<br>10 КВ ×<br>10 КВ × | Not Not | -验附算样                                                                                                    |

# 全民參與操作說明 我要提案

----

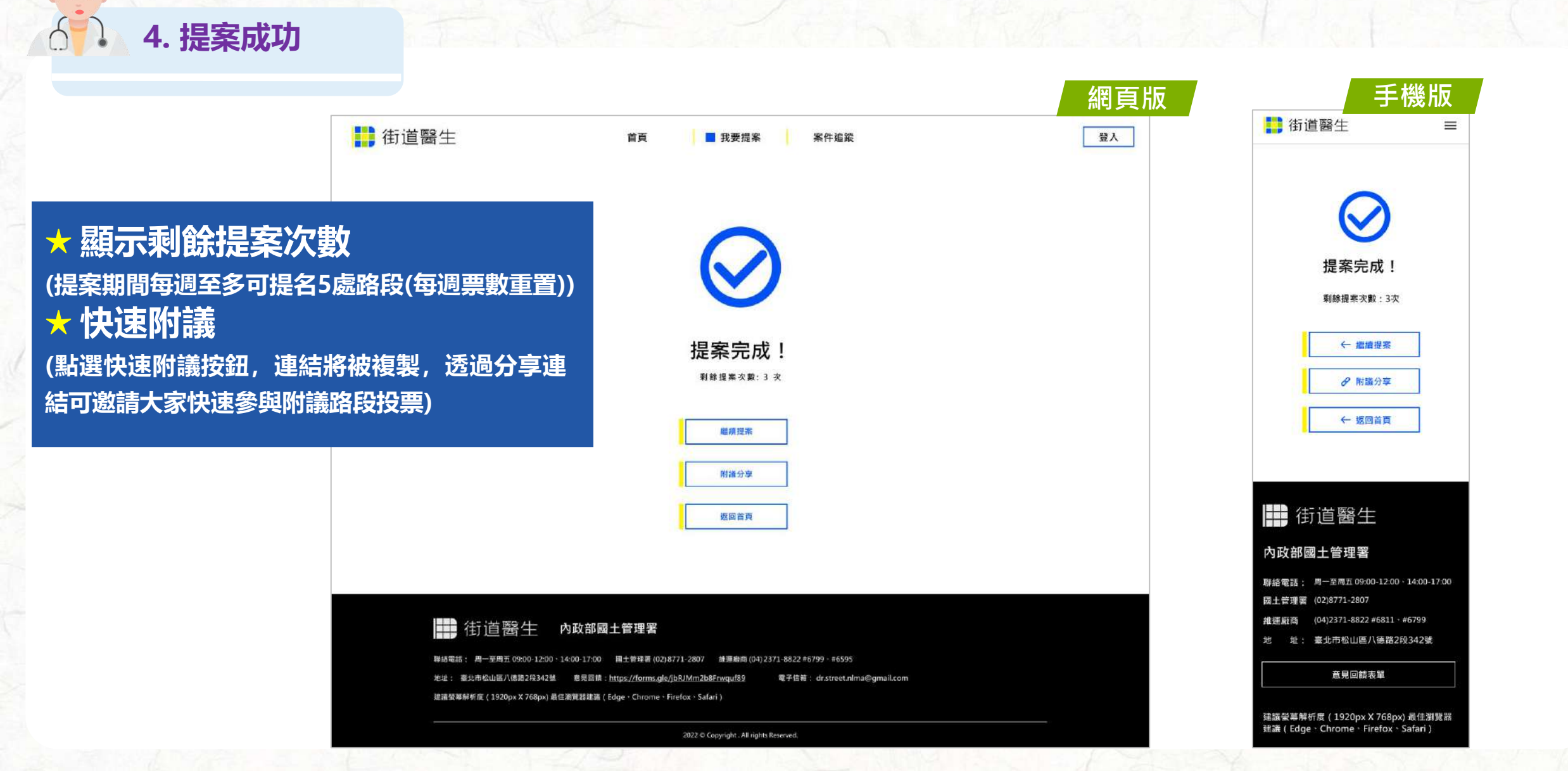

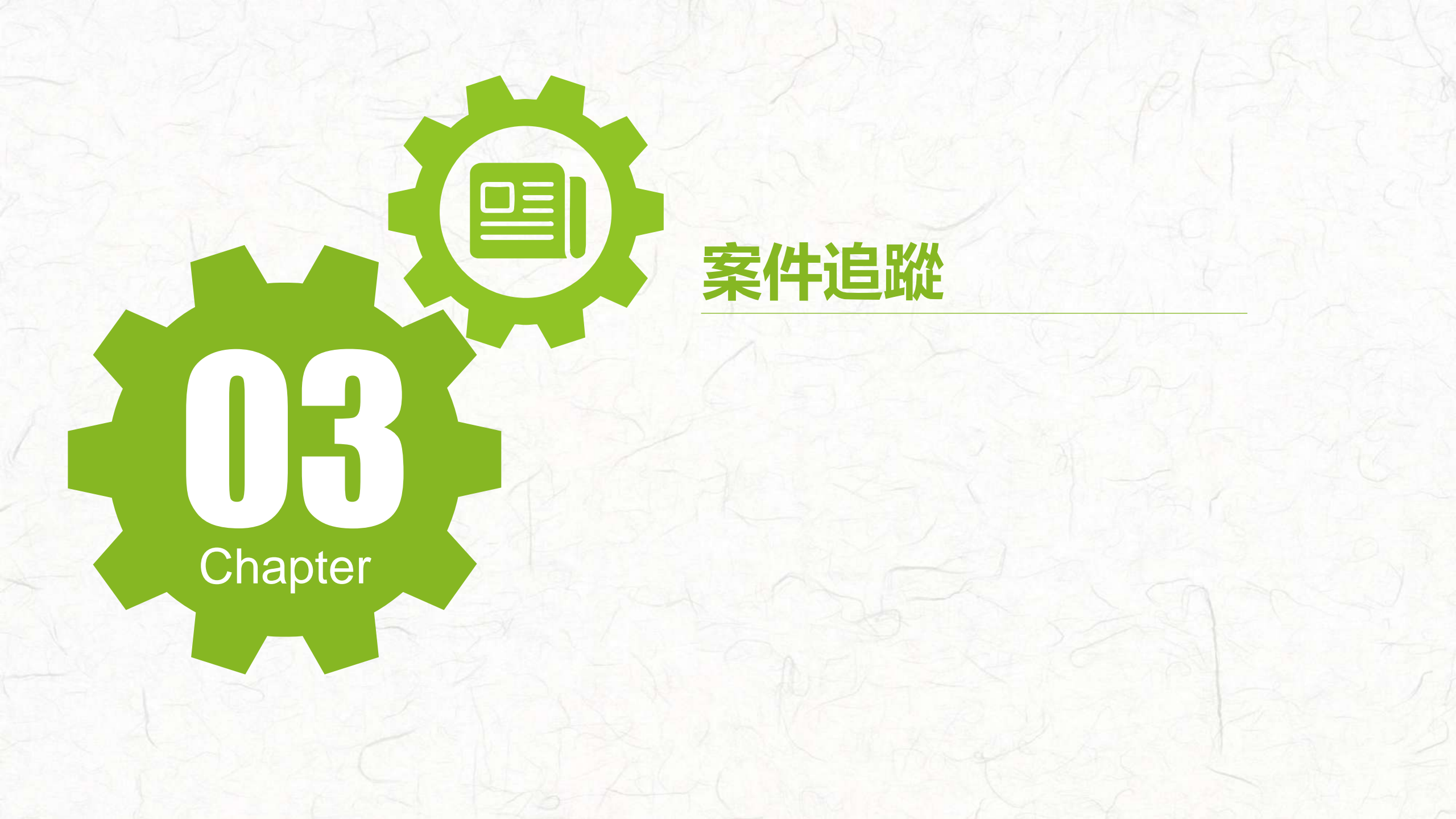

# 全民參與操作說明 案件追蹤 (一般權限)

1. 點選案件追蹤入口

----

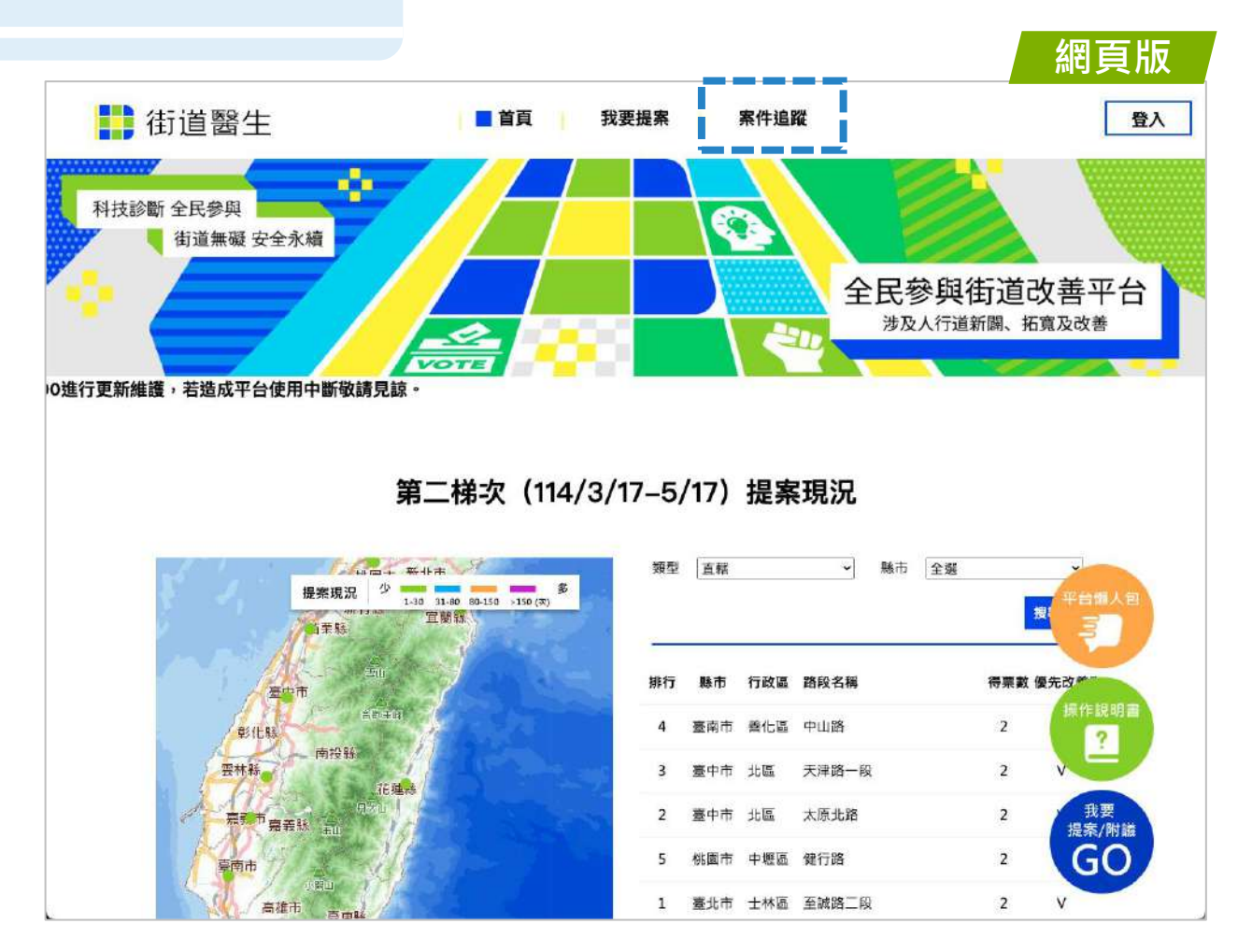

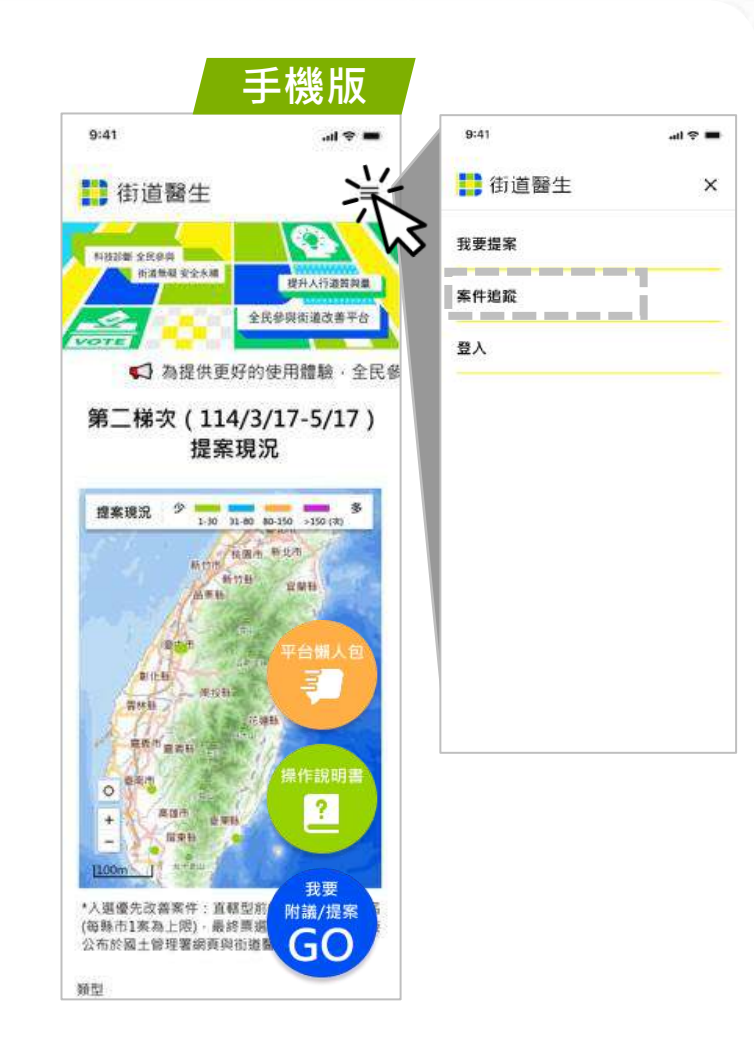

# 全民參與操作說明 案件追蹤 (一般權限)

2. 點選欲瀏覽案件

2.2

2

#### ★街道環境改善案件 施作進度

- 定期更新施作進度以及 相關資訊揭露
- 主動以電子郵件推播給 訂閱本平台活動消息之 民眾相關案件進度
- 主動以電子郵件邀請民 眾參與各階段重要會議 或給予相關意見

|           |                                                                                                    |                                                                                                    |                                                                                                    |                                                                                                    |                                                                                                    |                                                                                                    |                                                                                                    | <u>(</u>                                                                                                | <b>孙又们隹P以</b> )                                                                                                    |
|-----------|----------------------------------------------------------------------------------------------------|----------------------------------------------------------------------------------------------------|----------------------------------------------------------------------------------------------------|----------------------------------------------------------------------------------------------------|----------------------------------------------------------------------------------------------------|----------------------------------------------------------------------------------------------------|----------------------------------------------------------------------------------------------------|----------------------------------------------------------------------------------------------------|----------------------------------------------------------------------------------------------------|
|           | 首頁                                                                                                    | 我要                                                                                                    | 投票                                                                                                    | ■案                                                                                                    | 牛追蹤                                                                                                    |                                                                                                    |                                                                                                    |                                                                                                    | 登.                                                                                                    |
|           |                                                                                                    |                                                                                                    |                                                                                                    |                                                                                                    |                                                                                                    |                                                                                                    |                                                                                                    |                                                                                                    |                                                                                                    |
| 開鍵字       | 縣市                                                                                                    |                                                                                                    | 行政區                                                                                                    |                                                                                                    | 追蹤狀態                                                                                                    |                                                                                                    |                                                                                                    |                                                                                                    |                                                                                                    |
| 請輸入關鍵字    | 請選擇                                                                                                    | · ·                                                                                                    | 情思摆                                                                                                    | ~                                                                                                    | 清選運                                                                                                    | ~                                                                                                    | 搜尋                                                                                                    |                                                                                                    |                                                                                                    |
| 行政區 路段名稱  | 路段位置                                                                                                    | 主辦單位                                                                                                    |                                                                                                    | 素件名稱                                                                                                    |                                                                                                    |                                                                                                    | 更新日期                                                                                                    | 追蹤状態                                                                                                    |                                                                                                    |
| 蘆洲區 蘆洲民族路 | •                                                                                                    | 新北市政府                                                                                                    |                                                                                                    | 蘆洲民族國                                                                                                    | 8人行道空間;                                                                                                    | 2. 19 2. 19 | 2024/01/01                                                                                                    | 追蹤                                                                                                    |                                                                                                    |
| 蘆洲區 蘆洲民族路 | •                                                                                                    | 新北市政府                                                                                                    |                                                                                                    | 蘆洲民族師                                                                                                    | 8人行道空間;                                                                                                    | 收善                                                                                                    | 2024/01/01                                                                                                    | 追蹤                                                                                                    |                                                                                                    |
| 蘆洲區 蘆洲民族路 | 0                                                                                                    | 新北市政府                                                                                                    |                                                                                                    | <b>離洲民族</b> 3                                                                                                    | 8人行道空間:                                                                                                    | 收養                                                                                                    | 2024/01/01                                                                                                    | 追蹤                                                                                                    | ]                                                                                                    |
| 蘆洲區 蘆洲民族路 | •                                                                                                    | 新北市政府                                                                                                    |                                                                                                    | 蘆洲民族的                                                                                                    | 各人行道空間                                                                                                    | 收善                                                                                                    | 2024/01/01                                                                                                    | 追蹤                                                                                                    |                                                                                                    |
| 蘆洲區 蘆洲民族踏 | •                                                                                                    | 新北市政府                                                                                                    |                                                                                                    | 蘆洲民族國                                                                                                    | 8人行道空間;                                                                                                    | 收普                                                                                                    | 2024/01/01                                                                                                    | 追蹤                                                                                                    |                                                                                                    |
| 蘆洲區 蘆洲民族路 | •                                                                                                    | 新北市政府                                                                                                    |                                                                                                    | 蘆洲民族語                                                                                                    | 各人行道空間                                                                                                    | 收益                                                                                                    | 2024/01/01                                                                                                    | 追蹤                                                                                                    | ]                                                                                                    |
| 蘆洲區 蘆洲民族路 | •                                                                                                    | 新北市政府                                                                                                    |                                                                                                    | 黨洲民族的                                                                                                    | 各人行遵空間。                                                                                                    | 收善                                                                                                    | 2024/01/01                                                                                                    | 追蹤                                                                                                    | ]                                                                                                    |
| 蘆洲區 蘆洲民族路 | •                                                                                                    | 新北市政府                                                                                                    |                                                                                                    | 蘆洲民族國                                                                                                    | 8人行道空間;                                                                                                    | 收善                                                                                                    | 2024/01/01                                                                                                    | 這麗                                                                                                    | ]                                                                                                    |
| 蘆洲區 蘆洲民族路 | •                                                                                                    | 新北市政府                                                                                                    |                                                                                                    | 蘆洲民族語                                                                                                    | 8人行道空間;                                                                                                    | 收益                                                                                                    | 2024/01/01                                                                                                    | 追蹤                                                                                                    | ]                                                                                                    |
|           | 期望学           法社入間註字           行投區         路保名稱           蘆洲區         蘆州民苏路           蘆洲區         蘆州民苏路           蘆洲區         蘆州民苏路           蘆洲區         蘆州民苏路           蘆洲區         蘆州民苏路           蘆洲區         蘆州民苏路           蘆洲區         蘆州民苏路           蘆洲區         蘆州民苏路           蘆洲區         蘆州民苏路           蘆洲區         蘆州民苏路 | 時限子         発売           読後人開鍵子         熟田           読後人開鍵子         読田           「行及區 路母名稱         路段位室           蘆洲區 蘆州民族路         ●           蘆洲區 蘆州民族路         ●           蘆洲區 蘆州民族路         ●           蘆洲區 蘆州民族路         ●           蘆洲區 蘆州民族路         ●           蘆洲區 蘆州民族路         ●           蘆洲區 蘆州民族路         ●           蘆洲區 蘆州民族路         ●           蘆洲區 蘆州民族路         ●           蘆洲區 蘆州民族路         ●           蘆洲區 蘆州民族路         ● | 首頁         我要           開盟字         熟市           読稿人開鍵字         読思定           「行政區 路段名稱         路段位置         主辦單位           蘆洲區         激光市政府           蘆洲區         激光市政府           蘆洲區         激光市政府           蘆洲區         激光市政府           蘆洲區         第北市政府           蘆洲區         激光市政府           蘆洲區         第北市政府           蘆洲區         第北市政府           蘆洲區         第北市政府           蘆洲區         第北市政府           蘆洲區         ●           蘇州民族路         ●           第州民族路         ●           第州民族路         ●           第州民族路         ●           「新民大路         ●           「「」」」         第州民族路           「」」         第北市政府           蘆洲區         第州民族路           「二」         第州民族路           「二」         第州民族路           「二」         第小市政府           蘆洲區         二           「二」         第           「二」         第           「二」         第           「二」         第           「二」         第           「二」 | 首員         我要投票           開盟字         熟売         行政區           済強人開鍵字         第四世家         所型家           「行政區 路段名稱         第四世家         「新型席           「行政區 路段名稱         1100000000000000000000000000000000000 | 首員         我要投票         条件           開留字         熟市         行政區           清祖/前銀子         前田洋         前田洋         前田川           行政區         路段名稱         路段位置         主鮮單位         家件名稱           蘆洲區         一         新北市政府         盛洲民族路         ●         新北市政府         福洲民族路           蘆洲區         蘆州民族路         ●         新北市政府         福洲民族路           蘆洲區         蘆州民族路         ●         新北市政府         福洲民族路           蘆洲區         蘆州民族路         ●         新北市政府         福洲民族路           蘆洲區         蘆州民族路         ●         新北市政府         福洲民族路           蘆洲區         蘆州民族路         ●         新北市政府         福洲民族路           蘆洲區         蘆州民族路         ●         新北市政府         福洲民族路           蘆洲區         蘆州民族路         ●         新北市政府         福洲民族路           蘆洲區         蘆州民族路         ●         新北市政府         福洲民族路           蘆洲區         蘆州民族路         ●         新北市政府         福洲民族路           蘆洲區         蘆州民族路         ●         新北市政府         福洲民族路           蘆洲區         蘆州民族路         ●         新北市政府         福洲民族路 | <ul> <li>              新日             我要投票         </li> <li>             新田学</li> <li>             新田学</li> <li>             新田学</li> </ul> <li>             新田学</li> <li>             新田学</li> <li>             新田学</li> <li>             新田学</li> <li>             新田学</li> <li>             新田学</li> <li> <b>700</b> <ul>             मिछर</ul></li> <li>             新田学</li> <li>             新田学</li> <li></li>                                                                                                    | 首頁         我要投票         账市         行政區         近距状態           「諸祖人開鮭字         「諸田軍 ~         「前田軍 ~         「前田軍 ~         「前田軍 ~         「訪田田 ~           「行政區         路母名稱         「四田軍 ~         「前田軍 ~         「訪田田 ~         「訪田田 ~         「訪田田 ~           「行政區         路母名稱         「四田軍 ~         「訪田田 ~         「訪田田 ~         「訪田田 ~         「訪田田 ~         「訪田田 ~         ●         ●         ●         ●         ●         ●         ●         ●         ●         ●         ●         ●         ●         ●         ●         ●         ●         ●         ●         ●         ●         ●         ●         ●         ●         ●         ●         ●         ●         ●         ●         ●         ●         ●         ●         ●         ●         ●         ●         ●         ●         ●         ●         ●         ●         ●         ●         ●         ●         ●         ●         ●         ●         ●         ●         ●         ●         ●         ●         ●         ●         ●         ●         ●         ●         ●         ●         ●         ●         ●         ●         ● | 百頁         我要投票         影供出版         日日日           「開田子         「「山田」」」」」」」」」」」」」」」」」」」」」」」」」」」」」」」」」」」 | 首頁     我要投票     BETA     CAGE     BETA       「開屋子     一     一     一     一     一     一     日     一     日     1       「日田田     一     一     一     一     一     一     日     一     日     日       「日田田     一     一     一     一     一     一     一     日     日 |

< 1 2 3 4 5 3

#### 街道醫生 内政部國土管理署

園土管理署 (02) 8771-2345 維悪廠商 (04) 2371-8822 #325 \* #302 (應路2時342號 重見回醋:<u>https://forms.gle/jbRJMm2b8Frwguf89</u> 電子信箱: dr.street.cpami@gmail.com 建議螢幕解析度(1920pxX768px)最佳瀏覽器連議(Edge · Chrome · Firefox · Safari

2022 Copyright . All rights Reserved.

| 9:41           | e In    |
|----------------|---------|
| 计 街道醫生         |         |
| 案件追蹤           |         |
| 年份             |         |
| 請選擇            |         |
| 關鍵字            |         |
| 請輸人際鏈字         |         |
| 縣市             |         |
| 請選擇            |         |
| 行政區            |         |
| 請選擇            |         |
| 追蹤狀態           |         |
| 請邏擇            | 5       |
| 搜尋             |         |
| 112年 蘆洲民族路人行道望 | 2間改善    |
| 新北市 蘆洲區 民族一段路  |         |
| 新北市政府/新工處      | 追蹤      |
| 112年 蘆洲民族路人行道望 | 2間改善    |
| 新北市 蘆洲區 民族一段路  |         |
| 新北市政府/新工處      | 100.000 |

登入

# 全民參與操作說明 案件追蹤 (一般權限)

#### 3. 瀏覽案件進度

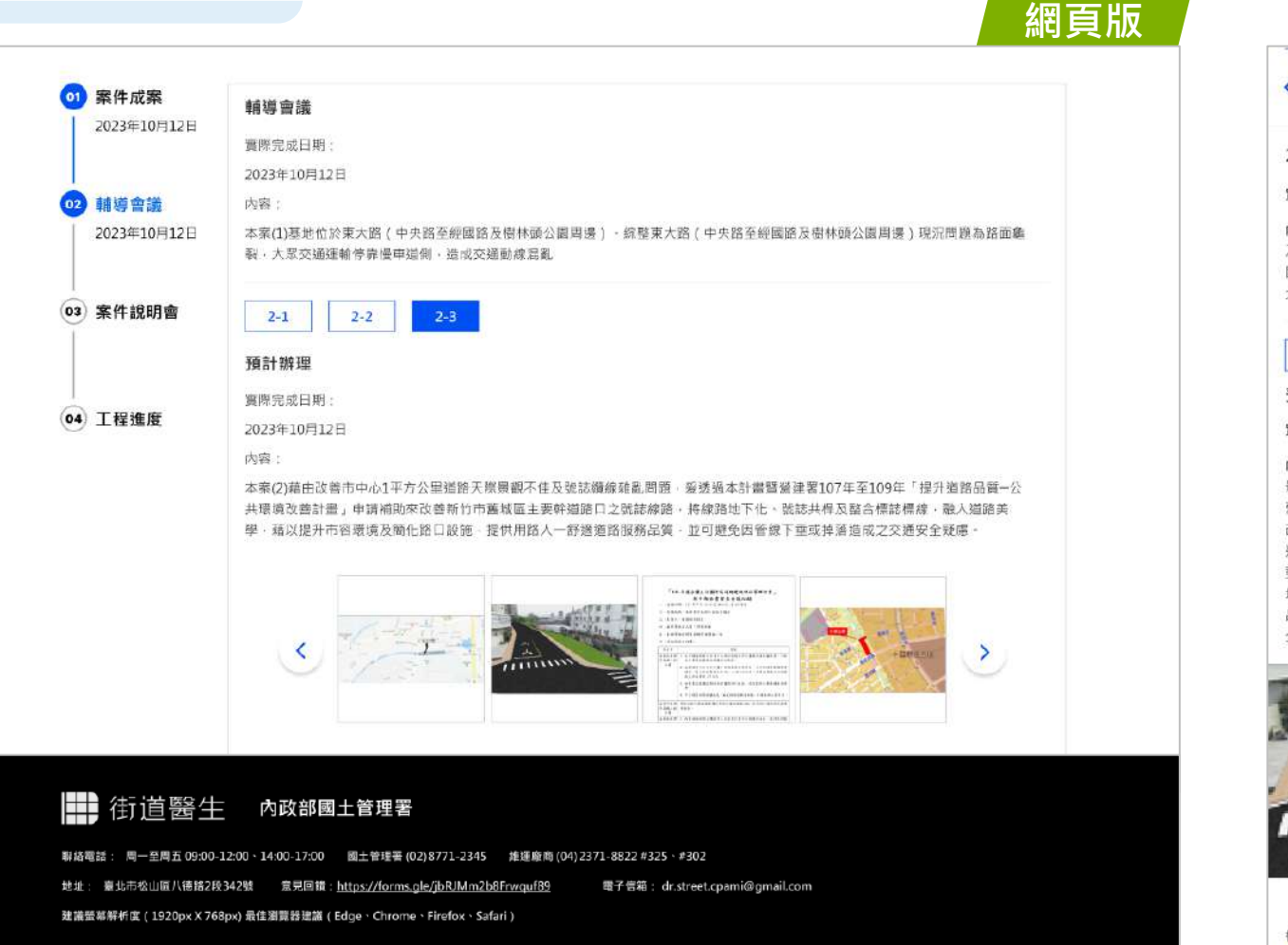

< 03 2. 輔導會議 2023年10月12日 實際完成日期: 2023年10月12日 內容:本案(1)基地位於東大路(中央路至經國路 及樹林頭公園周邊)。綜整東大路(中央路至經 國路及樹林頭公園周邊)現況問題為路面鸙裂 大眾交通運輸停靠慢車道側, 造成交通動線混亂 2-1 2-2 預計辦理 實際完成日期: 2023年10月12日 内容:本案(2)藉由改善市中心1平方公里道路天際 景觀不佳及號誌纜線雜亂問題,爰透過本計畫暨 營建署107年至109年「提升道路品質-公共環境 改善計畫」申請補助來改善新竹市舊城區主要幹 通路口之號誌線路·將線路地下化、號誌共桿及 整合標誌標線,融入道路美學,籍以提升市容環 境及簡化路口設施,提供用路人一部適道路服務 品質,並可避免因管線下重或掉落造成之交通安 全疑慮

手機版

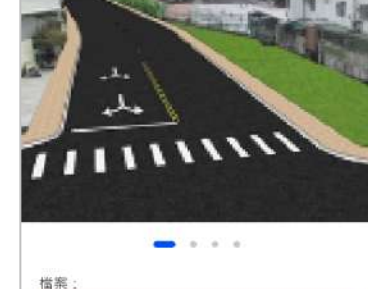

4

文件.pdf

2022 © Copyright . All rights Reserved.

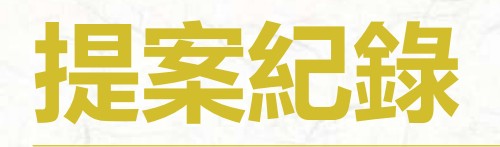

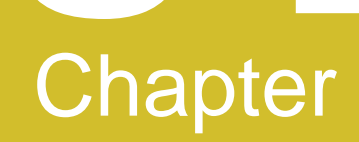

# 全民參與操作說明 提案紀錄

🍌 1. 點選提案紀錄入口

---

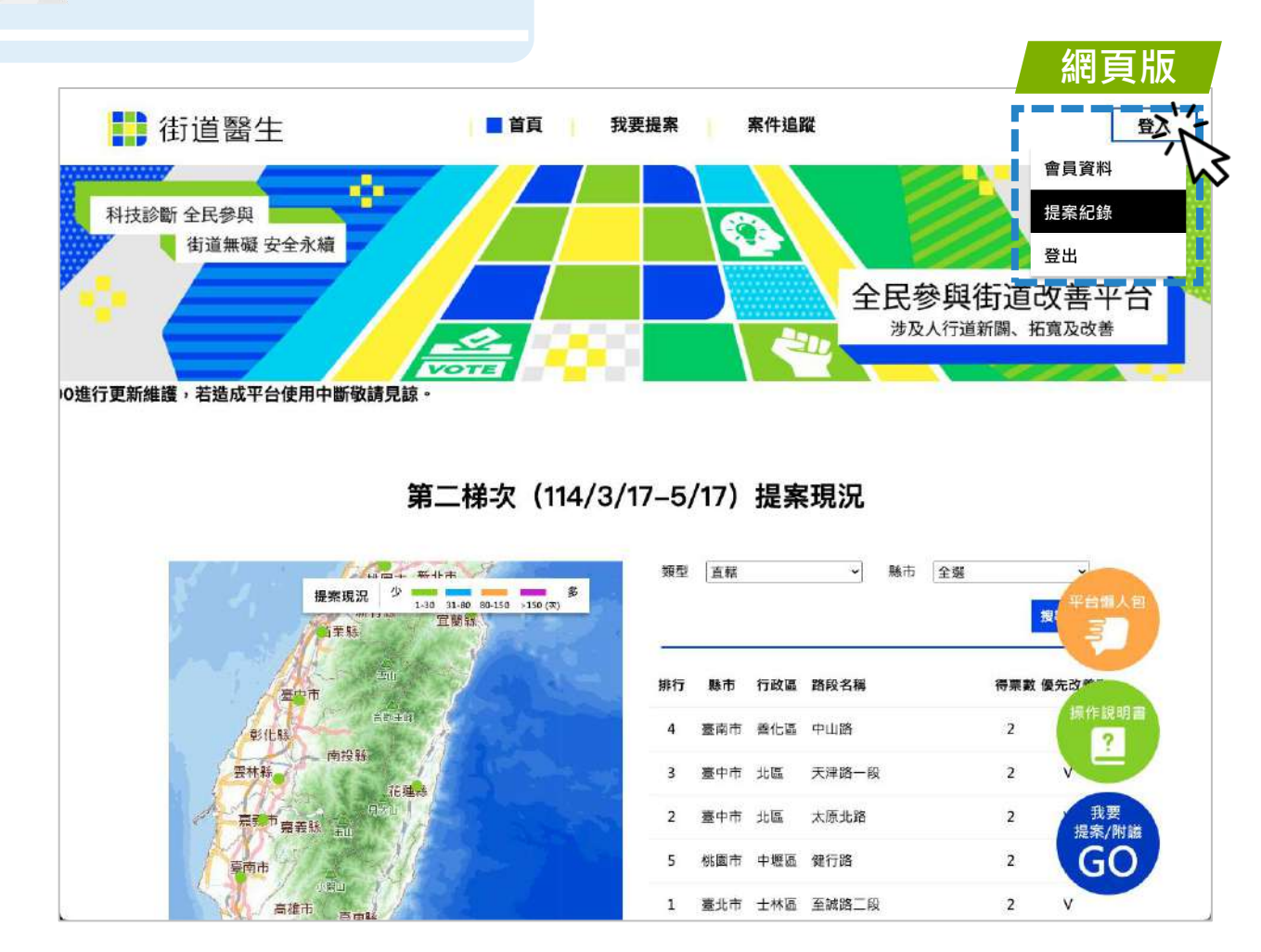

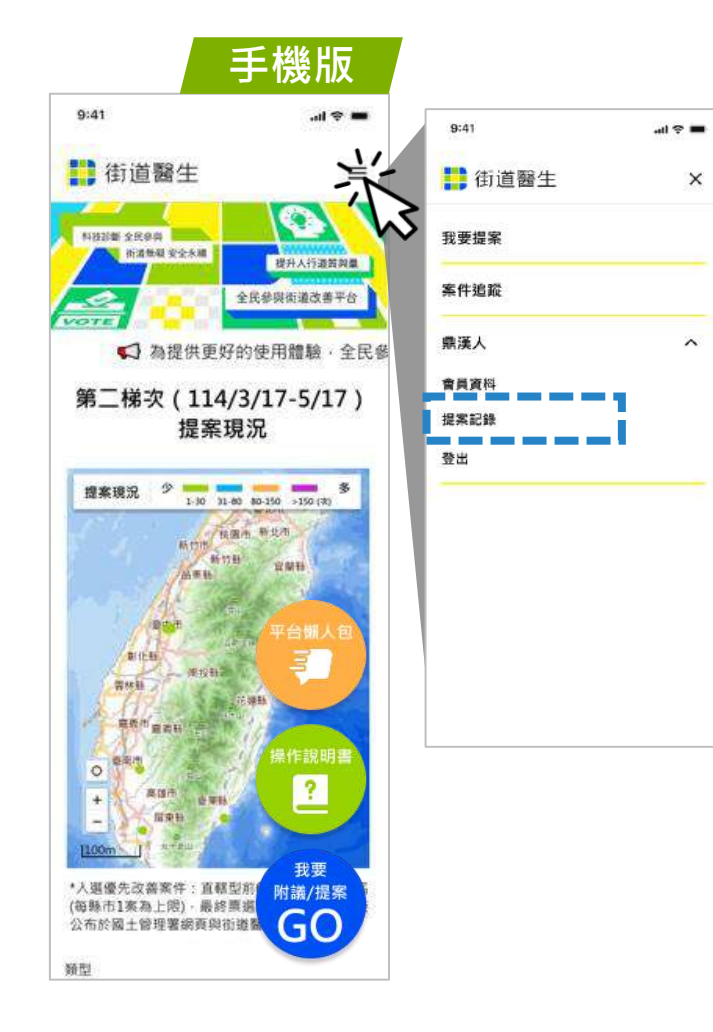

# 全民參與操作說明 提案紀錄

2. 查看或編輯提案紀錄

| $\star$ | 區分提案紀錄     |
|---------|------------|
|         | 需登入使用      |
|         | 當期提案可進行瀏覽、 |
|         | 編輯或附議分享,歷  |
|         | 史提案僅能瀏覽    |

- -

A-

| 街道醫生                                |                                                       | 首                                                                                              | īg 📙                    | 我要提案                            | 案件追                                | 躍                                                                                      |                   |                                        |     |
|-------------------------------------|-------------------------------------------------------|------------------------------------------------------------------------------------------------|-------------------------|---------------------------------|------------------------------------|----------------------------------------------------------------------------------------|-------------------|----------------------------------------|-----|
|                                     |                                                       |                                                                                                |                         |                                 |                                    |                                                                                        |                   |                                        | 會員了 |
| 提案約                                 | 已錄                                                    |                                                                                                |                         |                                 |                                    |                                                                                        |                   |                                        | 提案編 |
| <ul> <li>提案開放</li> </ul>            | (期間内・可透過提案                                            | 紀錄進人當期提案賣面(:                                                                                   | 新增提案發型)修改               | y提案内容·修改後                       | 請再次點選「送出」                          | ·才能更新提案結果·                                                                             |                   |                                        | 登出  |
| • 四編表式正身                            | (町飯荒)太晴戦従条内                                           | 谷(同國國堂,美汗通知                                                                                    | :"做的复料)"石器              | 5史以旋杀路段,禧                       | 即冰酸率复料里新佐                          | βł.                                                                                    |                   |                                        |     |
|                                     |                                                       |                                                                                                |                         |                                 |                                    |                                                                                        |                   |                                        |     |
|                                     |                                                       |                                                                                                |                         |                                 |                                    |                                                                                        |                   |                                        |     |
|                                     | 期提案                                                   | 歷史提案                                                                                           |                         |                                 |                                    |                                                                                        |                   |                                        |     |
| 當                                   | 期提案                                                   | 歷史提案                                                                                           | 縣市                      | 行政區                             | 路名                                 | 最後編輯日期                                                                                 |                   |                                        |     |
| 當<br>年度<br>112                      | 期提案<br>編號<br>P112-05                                  | 歷史提案<br>提案類型<br>新增提案                                                                           | 縣市<br>新北市               | 行政區                             | <b>路名</b><br>民族東路                  | 最後編輯日期<br>2023年6月20日 11:20                                                             | 6 0               | ] <i>8</i>                             |     |
| 章<br>年度<br>112<br>112               | 期提案<br>編號<br>P112-05<br>P112-05                       | <b>歷史提案</b><br>退案類型<br>新增提案                                                                    | <b>縣市</b><br>新北市        | 行政區<br>松山區<br>松山區               | 路名<br>民族東路<br>民族東路                 | 最後編輯日期<br>2023年6月20日 11:20<br>2023年6月20日 11:20                                         | C 0               | ) <i>8</i><br>) <i>8</i>               |     |
| 年度<br>112<br>112<br>112             | 期提案<br>編號<br>P112-05<br>P112-05<br>P112-05            | <b>歷史提案</b><br>提素類型<br>新增提素<br>新増提案<br>新増提案                                                    | 縣市<br>新北市<br>新北市        | 行政區<br>松山區<br>松山區<br>松山區        | 路名<br>民族東路<br>民族東路<br>民族東路         | 最後編輯日期<br>2023年6月20日 11:20<br>2023年6月20日 11:20<br>2023年6月20日 11:20                     | 6 0<br>6 0<br>6 0 | ] B<br>] B<br>] B                      |     |
| 筆<br>年度<br>112<br>112<br>112<br>112 | 期提案<br>編號<br>P112-05<br>P112-05<br>P112-05<br>P112-05 | 歴史提案           提案類型           新增提案           新増提案           新増提案           新増提案           所増提案 | 縣市<br>新北市<br>新北市<br>新北市 | 行政區<br>松山區<br>松山區<br>松山區<br>松山區 | 路名<br>民族東路<br>民族東路<br>民族東路<br>民族東路 | 最後編輯日期<br>2023年6月20日 11:20<br>2023年6月20日 11:20<br>2023年6月20日 11:20<br>2023年6月20日 11:20 |                   | ] <i>P</i><br>] <i>P</i><br>] <i>P</i> |     |

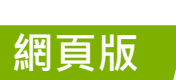

登入

手機版

THE LOCAL DISC NEW

案頁面(新增提案類型)修改提案內容,修改後 請再次點選「送出」·才能更新提案結果·但 不可编輯提案路段·若需更改提案路段·請刪 除該筆資料重新提案 • 附護提案紀錄無法編輯提案內容(問題類型·案

1至3号用120,用5周3

And April 1412 and

件描述、檢附資料)、若需更改提案路段・請册 除該筆資料重新提案

| 112年 p112 5                                                                      |       |              |   |
|----------------------------------------------------------------------------------|-------|--------------|---|
| 新増提案                                                                             | ø     | 編朝           |   |
| 新北市 蘆洲區                                                                          | m     | meno.        |   |
| 民族樂路                                                                             | ш     | all lot      |   |
| 最後編輯日期: 02.                                                                      | 8     | 附議分享         |   |
| 112年 P112-05                                                                     |       |              |   |
|                                                                                  |       |              |   |
| 附議提案                                                                             |       |              |   |
| 附議提案<br>新北市 蘆洲區                                                                  |       |              |   |
| 附議提案<br>新北市 蘆洲區<br>民族樂路                                                          |       |              |   |
| 附議提案<br>新北市   蘆洲區<br>民族樂路<br>最後編輯日期:202                                          | 3年6月  | 20日 11:20:30 |   |
| 附議提案<br>新北市 蘆洲區<br>民族樂路<br>最後編編日期:202<br>112年 P112-05                            | 3年6月。 | 20日 11:20:30 |   |
| 附議提案<br>新北市 職洲區<br>民族樂路<br>最後編編日期:202<br>112年 P112-05<br>新進提表                    | 3年6月. | 20日 11:20:30 |   |
| 附議提案<br>新北市                                                                      | 3年6月. | 20日 11:20:30 | - |
| 附請提票<br>新北市 蘆洲區<br>民該樂語<br>最後編輯日期:202<br>112年 P112-05<br>新進提表<br>新北市 蘆州區<br>民族樂路 | 3年6月. | 20日 11:20:30 |   |

#### 内政部國土管理署

地

| ₩絡電話: | 眉一至間五 09:00-12:00、14:00-17:00 |  |
|-------|-------------------------------|--|
| 副土管理署 | (02)8771-2807                 |  |
| 自運廠商  | (04)2371-8822 #6811 * #6799   |  |

址: 臺北市松山區八德路2段342號

街道醫生 內政部國土管理署

聯絡電話: 周一至周五 09:00-12:00、14:00-17:00 因土管理署 (02)8771-2807 維援廠商 (04) 2371-8822 #6799、#6595 地址: 臺北市松山區八德路2段342號 意見回饋: https://forms.gle/jbRJMm2b8Frwquf89 電子信箱: dr.street.nima@gmail.com 建識螢幕解析度(1920px X 768px)最佳瀏覽器建識(Edge、Chrome、Firefox、Safari)

2022 Copyright . All rights Reserved.

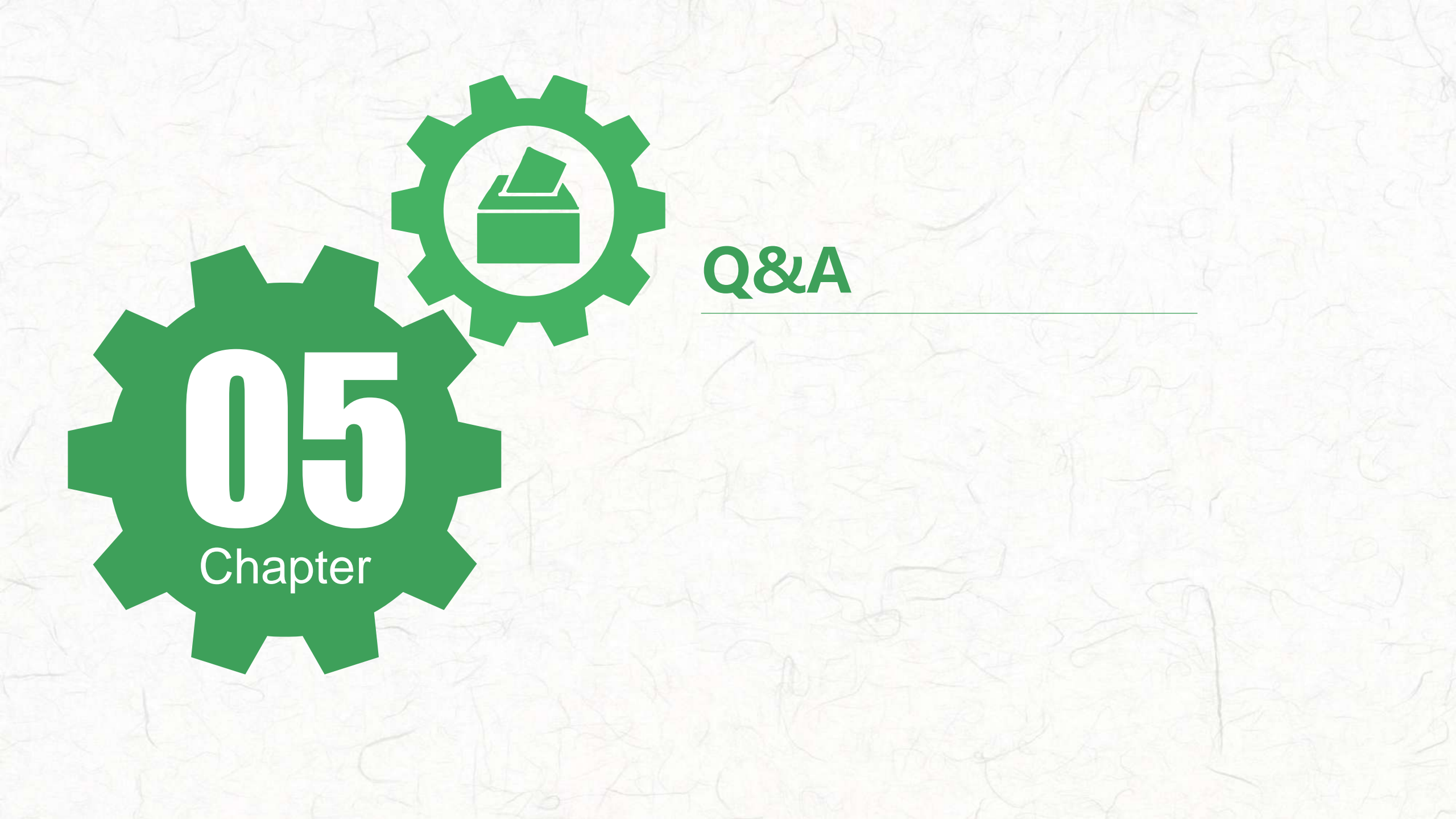

### 1. 甚麼是「全民參與街道改善平台」?

為建立讓民眾參與政府街道相關決策之管道,本部建置「全民參與街道改善平台」,只要完成社 群認證就可以至平台提案,本署將定期採分區(類別)遴選票數最高的前十案,綜整並公布提案結 果,請各縣市政府優先改善民眾關切的路段,並由中央全額補助辦理補助。計畫核定後的各執行 階段(如設計說明會、工程變更會勘等)皆會通知提案民眾,讓民眾可充分參與工程各執行過程, 以達到全民落實街道環境改善的政策目標。

## 2. 具體分區(類別)遴選10案方式為何?

目前分區(類別)遴選方式如下(後續將依實際辦理情形滾動調整分區標準):

| 直轄型 | 6案(新北、台北、桃園、台中、台南、高雄·計6個縣市依票數高低擇定6案)             |
|-----|--------------------------------------------------|
| 一般型 | 4案(基隆、新竹縣市、彰化、南投、雲林、嘉義縣市、屏東、宜蘭、苗栗、花蓮、台東、澎湖、金門、連江 |
|     | 計16個縣市依票數高低擇定4案)                                 |

每梯次票選結果以每縣市1案為上限

### 3. 只要完成社群認證就可以提案嗎?

是的,只要完成社群認證,就可以至平台提案。社群認證的方式總共有3種:google認證、line 認證、註冊帳號。

#### 4. 如何提案?向哪裡提案?

- ✓ 以線上系統提案,提案人可至「全民參與街道改善平台」(網址:https://www.drstreet.net/)
   →「我要提案」,完成認證後即可開始提案。
- ✓ 可於內政部國土管理署人本道路資訊網站首頁(網址: https://myway.cpami.gov.tw/)橫幅 進入「全民參與街道改善平台」→「我要提案」。
- ✓ 如線上提案遇到困難,可參考「全民參與街道改善決策方案平台使用手冊」有詳細說明。

5. 提案是否有次數上限?

有的,「全民參與街道改善決策方案平台」於提案開放期間,每個帳號每個星期會發放5票(每週 票數重置)。

#### 6. 提案次數可以如何運用?

- ✓ 附議已被其他使用者提案的路段,每附議一次視同已提案一次。(至「全民參與街道改善平台」
   →「我要提案」→點選「我要附議」→「案件位置標示」選取欲附議路段→完成附議。)
- ✓ 新增欲提案路段,並勾選所提路段遭遇之問題類型。(至「全民參與街道改善平台」→「我要 提案」→「案件位置標示」選取欲新增提案路段→勾選問題類型→完成提案。)

## 7. 提案時有哪些是必填欄位?

✓ 附議提案僅需於「案件位置標示」擇定附議路段即可。

✓ 如係新增提案路段,需於「案件位置標示」擇定提案路段並勾選(可複選)「問題類型」即可送出提案,其餘「案件描述」、「檢附資料」為非必填欄位,使用者可視需求填寫。

# 8. 於「案件位置標示」擇定附議或提案路段時是否可以檢視該路段實景? 可以,於「案件位置標示」選擇附議或提案路段後可點選「實景檢視」,將跳轉至該路段google map實景地圖,供使用者參考路段使用情形。

### 9. 能否針對同一路段進行重複附議或提案?

「全民參與街道改善平台」每個星期所發放的5票僅能夠針對不同路段進行附議或提案。但路段 不可重複的機制每星期會重製,所以下星期就可以針對先前支持的路段再次進行附議或提案囉!

## 10. 如果誤提案是否能夠修正?

可以,如果欲修改提案內容,可透過點選螢幕右上角暱稱→「提案紀錄」,選取欲修改之提案進 行調整,修改後記得要再次點選「送出」,才能更新提案結果。

## 11. 如何確定已完成提案?

完成必填提案欄位後點選「送出」,如果平台有接收到提案,將會跳轉顯示「提案完成!」訊息。

## 12. 主辦單位會如何公布提案結果?

在提案截止後本署將針對提案結果進行綜整並公佈於「全民參與街道改善平台」→「案件追蹤」 頁面查看分區(類別)遴選前十名案件,亦會將結果寄送給所有參與提案之使用者

### 13. 是否能夠隨時追蹤辦理情形?

可以,主辦單位將請各縣市政府針對票數最高的前十案即時更新填列辦理情形及案件最新消息, 後續使用者可於「全民參與街道改善決策方案平台」內「案件追蹤」頁面檢視,以利使用者參與 工程生命週期各階段工作及會勘。